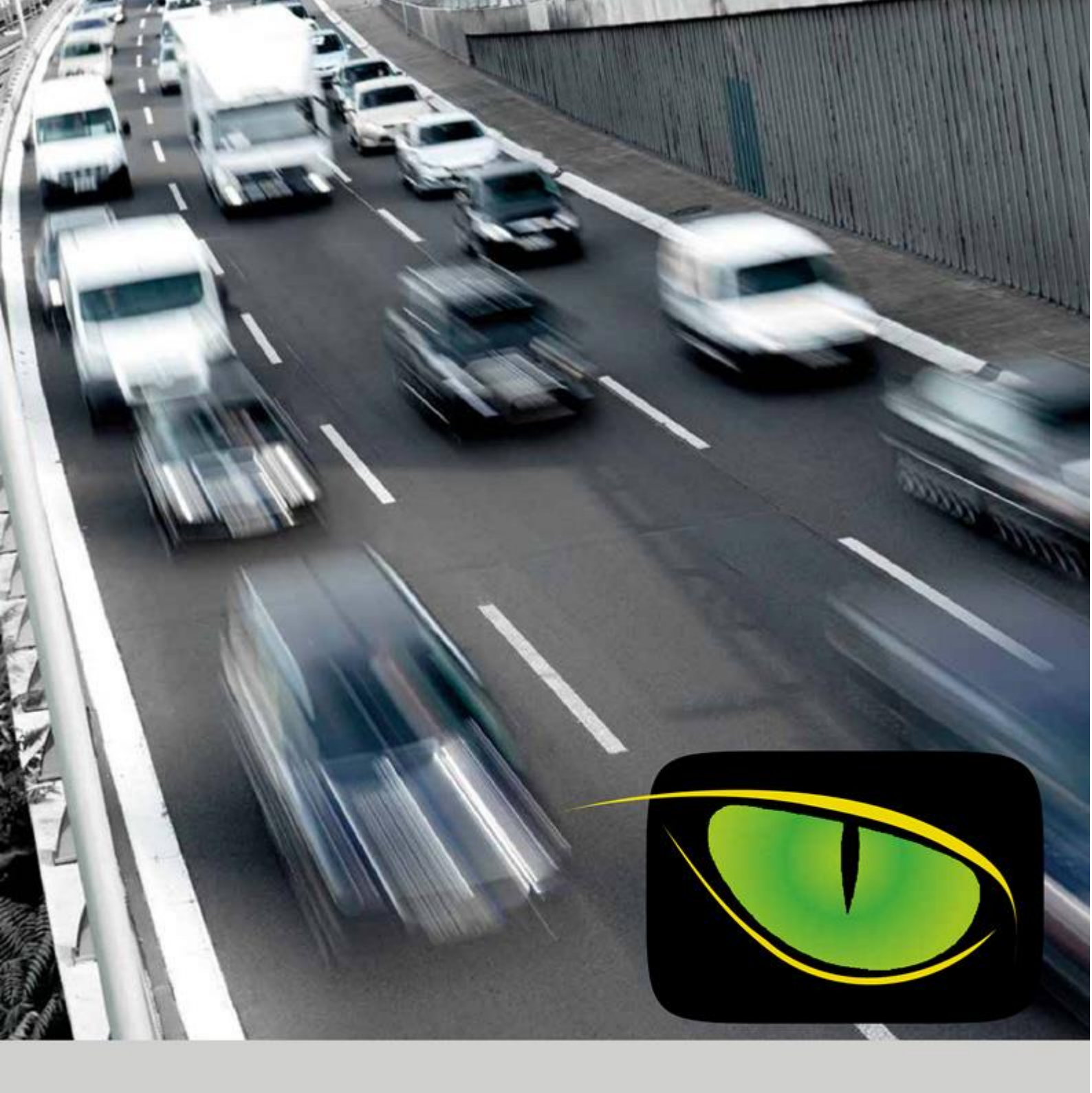

# TRAFFIC**SCANNER**

Manuale utente

Versione 3

| Che cos'è Traffic Scanner                                                                | 3  |
|------------------------------------------------------------------------------------------|----|
| Come funziona Traffic Scanner                                                            | 3  |
| Il varco                                                                                 | 3  |
| Elementi costitutivi del varco                                                           | 4  |
| Procedura di lettura delle targhe                                                        | 5  |
| Elementi costitutivi del sistema centrale di elaborazione dati                           | 6  |
| Funzionalità di Traffic Scanner                                                          | 7  |
| Cartografia                                                                              |    |
| • Марра                                                                                  | 10 |
| Visualizzazione in tempo reale                                                           | 11 |
| Targhe veicoli                                                                           |    |
| Ricerca targhe                                                                           | 12 |
| Gestione liste di segnalazione                                                           | 14 |
| Esportazione transiti                                                                    | 17 |
| Ricerca targhe ricorrenti                                                                | 18 |
| Visura targhe Motorizzazione                                                             | 19 |
| Elenco visure positive                                                                   | 20 |
| Credenziali accesso VPN                                                                  | 21 |
| Merci pericolose                                                                         |    |
| Pericolosità delle merci                                                                 | 22 |
| Analisi del rischio                                                                      | 23 |
| Notifica transiti ADR                                                                    | 24 |
| Statistiche Transiti                                                                     |    |
| Conteggio veicoli                                                                        | 25 |
| Nazionalità veicoli                                                                      | 26 |
| Classificazione veicoli                                                                  | 27 |
| Anno di immatricolazione veicoli                                                         | 28 |
| Classi Furo                                                                              | 29 |
| Provincia di immatricolazione                                                            | 30 |
| Analisi Flussi                                                                           |    |
| Velocità media                                                                           | 31 |
| Tempo di percorrenza                                                                     | 32 |
| Distribuzione del traffico ingresso/uscita                                               | 52 |
| Pannello di Controllo                                                                    |    |
|                                                                                          | 24 |
|                                                                                          |    |
| Utenti                                                                                   | 36 |
| Log di sistema                                                                           | 37 |
| Moduli aggiuntivi                                                                        |    |
| Ricerca targhe correlate                                                                 | 42 |
| Gestione eventi del sistema                                                              | 43 |
| Active directory                                                                         | 44 |
| Integrazione con VMS Milestone                                                           | 46 |
| <ul> <li>Integrazione con VMS Genetec – Arteco – Hanwha – Mirasvs – Hikvision</li> </ul> | 50 |
| Plugin partizionamento server                                                            | 50 |
| Plugin multiserver                                                                       |    |
| Storicizzazione dei transiti                                                             |    |
| Accesso a database esterni                                                               |    |
| Conclusioni                                                                              | 51 |
|                                                                                          |    |

# Indice

## **Che cos'è Traffic Scanner**

**Traffic Scanner** è un sistema di lettura e riconoscimento delle targhe automobilistiche di tutti i paesi europei, avente come finalità la segnalazione automatica dei veicoli ricercati e l'analisi dei flussi di traffico sul territorio urbano.

## **Come funziona Traffic Scanner**

La filosofia che sta alla base di Traffic Scanner è quella di creare una cintura di sicurezza che circondi il perimetro del territorio sottoposto a monitoraggio; una sorta di cinta muraria dotata di aperture predeterminate (i varchi) attraverso le quali il traffico in entrata ed in uscita debba obbligatoriamente transitare.

Traffic Scanner è un sistema che <u>non è stato progettato</u> per regolamentare gli accessi ad una determinata area come controllo di Zone a Traffico Limitato (ZTL), ma svolge una duplice azione di mero controllo del territorio mediante la lettura di tutte le targhe in transito e la verifica in tempo reale con il database delle targhe ricercate di cui è dotato.

Questo database può essere sincronizzato con database esterni in modo da rilevare veicoli con copertura assicurativa RC o revisione del mezzo scaduta.

**Traffic Scanner** è uno sistema misto hardware e software: la componente hardware è costituita dal cosiddetto "varco", ovvero tutta la tecnologia presente presso il punto di rilevazione remoto, dal server di elaborazione sito presso la centrale operativa e dagli strumenti di trasmissione digitale dei dati di rilevazione tra il varco e il server di registrazione; la componente software è rappresentata dall'applicazione di registrazione e analisi dei dati installata sul server centrale.

## Il varco

Un varco rappresenta una "porta di accesso" al territorio sottoposto a monitoraggio.

Consiste generalmente in un punto stradale che viene ritenuto strategico per il controllo dei flussi e attraverso il quale si debba obbligatoriamente transitare per accedere od uscire dal centro abitato.

E' importante che questa località non possa essere evitata attraverso una viabilità parallela, cosa che potrebbe vanificare seriamente l'efficacia del sistema stesso.

## Elementi costitutivi del varco

Ogni varco è costituito dai seguenti elementi:

- un palo di sostegno per l'infrastruttura, meglio se con sbraccio orizzontale sulle due carreggiate
- due telecamere Megapixel, una per senso di marcia, in B/N e specificatamente progettate per la ripresa e il riconoscimento delle targhe veicolari. Queste telecamere integrano:
  - un illuminatore infrarosso di tipo adattivo, essenziale per regolare l'esatta quantità di luce necessaria ad una corretta illuminazione della targa in qualsiasi condizione di illuminazione esterna
  - Un processore sovra potenziato rispetto alle comuni telecamere di videosorveglianza, per effettuare il riconoscimento dei numeri di targa in tempo reale con una frequenza di almeno 25 immagini per secondo
  - Un algoritmo di OCR (Optical Character Recognition) per estrapolare dall'immagine ripresa il numero della targa in formato testuale
  - Un algoritmo di classificazione per assegnare, partendo dal numero di targa riconosciuto, il paese di appartenenza e la tipologia del mezzo
- due telecamere Megapixel, una per senso di marcia, a colori, per produrre una immagine di contesto per ogni veicolo transitato, in modo da fornire elementi aggiuntivi di identificazione, quali le caratteristiche cromatiche del veicolo transitato e una migliore identificazione della marca/modello del mezzo. Queste telecamere debbono possedere una elevata sensibilità notturna per evitare che le immagini dei veicoli in transito risultino "strisciate" e poco leggibili.
- Una sistema di trasmissione wireless delle immagini per collegare il varco periferico la centro stella di rete ove è posizionato il server di registrazione ed elaborazione delle targhe
- Un quadro elettrico da esterno a tenuta stagna contenente tutti i trasformatori di tensione, il sezionatore di linea e i sistemi di protezione elettrica.

## Procedura di lettura delle targhe

Vediamo ora quali sono le operazioni che Traffic Scanner esegue al transito di un veicolo:

- la telecamera di riconoscimento targhe, che monitora costantemente la carreggiata, rileva il transito di un veicolo.
- Identifica all'interno dell'immagine il box targa e su questo esegue un test di regolazione del faro infrarosso per ottenere la migliore illuminazione possibile
- Vengono identificati i fotogrammi in cui i caratteri della targa risultano meglio leggibili e sul migliore viene eseguito l'algoritmo di riconoscimento dei caratteri
- Non appena i caratteri della targa sono stati riconosciuti viene inviato alla telecamera di contesto il comando per scattare la fotografia a colori da associare alla fotografia della targa
- Viene generato un file contenente le informazioni di transito (*numero targa, nome varco, tipologia del veicolo, direzione, data, ora, paese di appartenenza*)
- Vengono inviate al server centrale le seguenti informazioni:

   il file contenente l'immagine della targa riconosciuta
   il file contenente l'immagine a colori di contesto o il
   file contenente le informazioni di transito

Il varco di **Traffic Scanner** non richiede l'uso di spire induttive affogate nel manto stradale, consentendo un notevole risparmio in termini di costi realizzativi ed impatto architettonico.

Le telecamere utilizzate per effettuare il riconoscimento delle targhe sono di due tipologie: il modello base è certificato per ottenere una efficacia di riconoscimento del 99% delle letture con velocità del veicolo sino a 140 Km/h, mentre il modello avanzato garantisce il medesimo risultato fino ai 250 Km/h.

## Elementi costitutivi del sistema centrale di elaborazione dati

Al centro dell'architettura di Traffic Scanner sono previsti uno o più server per la registrazione dei transiti ed elaborazione dei dati statistici.

A questo server afferiscono due tipologie di dati: i dati telemetrici relativi al transito e le immagini riprese dalle telecamere.

Ogni qualvolta un veicolo transita attraverso il varco, sui servers vengono eseguiti i seguenti processi:

#### Processi lato server centrale

- Il server centrale, mediante servizio ftp, è costantemente pronto alla ricezione dei dati di transito da tutte le telecamere di riconoscimento targhe presenti sui varchi.
- Non appena una telecamera invia i dati di transito, il server elabora i dati di lettura inserendoli nel database e creando i puntamenti ai due file fotografici correlati ai dati di transito.
- Traffic Scanner verifica quindi se la targa riconosciuta coincide con le targhe che sono state inserite nelle black list di segnalazione. Se una targa coincide, il server invia una segnalazione contenente tutti i dati di transito con messaggio SMS a uno o più numeri cellulari.
- Non appena i dati di transito sono stati inseriti nel database e i puntamenti sono stati creati, la targa e le immagini saranno visualizzate in tutti i reports statistici che Traffic Scanner integra.

Grazie alla modalità multiutente il sistema può essere fruito contemporaneamente da Uffici differenti (Polizia Locale, Carabinieri, Questura) senza che un Ufficio possa accedere ai dati inseriti da un altro Ente.

## Funzionalità di Traffic Scanner

Rispetto ai prodotti della concorrenza, che si limitano al riconoscimento delle targhe e alla loro memorizzazione all'interno di un database, Traffic Scanner offre un motore aggiuntivo di elaborazione statistica dei dati in grado di fornire una serie di informazioni molto utili per effettuare analisi storiche approfondite, inerenti alla tipologia del traffico circolante e per valutare come l'andamento del traffico cambi nel corso del tempo.

Effettuato l'accesso al sistema mediante l'inserimento delle credenziali di autenticazione, si accede alla schermata principale contenente le seguenti sezioni:

#### - <u>Cartografia</u>

- <u>Mappa</u>: rappresentazione cartografica della dislocazione dei varchi sul territorio.
   Possibilità di accedere alle immagini delle telecamere di contesto in tempo reale cliccando sugli indicatori di località del varco.
- <u>Visualizzazione in tempo reale</u>: rappresentazione in modalità video wall delle immagini riprese dalle telecamere di lettura delle targhe

#### - Targhe veicoli

- <u>Ricerca targhe</u>: Applicando dei filtri, sia sulla data che sull'ora, sia su parte della targa che sul varco, consente l'individuazione dei passaggi di una o più targhe a seconda del filtro che applichiamo.
- <u>Notifica transiti veicoli</u>: gestione delle black list e dei numeri cellulari/email per la segnalazione automatica al transito di una targa ricercata
- <u>Esportazione transiti</u>: interfaccia per l'esportazione dei dati di transito mediante comodi preset temporali
- <u>Ricerca targhe ricorrenti</u>: analisi per filtrare i numeri di targa che sono transitati in due o più giorni, anche non contigui tra loro.

#### Visure targhe

- <u>Motorizzazione</u>: Console per la notifica dei veicoli che sono risultati positivi per quanto riguarda la verifica della validità della copertura assicurativa e dello stato della revisione
- <u>Elenco Visure positive</u>: elenco dei transiti che hanno manifestato positività circa i controlli effettuati alla Motorizzazione
- <u>Configurazione VPN:</u> menu per la configurazione delle credenziali d'accesso al servizio di verifica della Motorizzazione

#### - Merci pericolose

- <u>Pericolosità delle merci</u>: rappresentazione grafica delle merci pericolose classificate per codice Kemler, ovvero per tipologia di merce e per rischio intrinseco correlato
- <u>Analisi del rischio</u>:analisi degli intervalli di medio periodo per mostrare, per ogni giornata, mediante una colorazione dal verde al rosso e a secondo del numero di transiti verificati, il livello di rischio raggiunto.
- <u>Notifica transiti ADR</u>: funzione per programmare l'invio di un SMS al passaggio di un mezzo che trasporta una determinata merce pericolosa.

#### - Statistiche transiti

- <u>Conteggio veicoli</u>: analisi in modalità sia grafica che numerica dei transiti effettuati in un arco temporale e attraverso uno o più varchi.
- <u>Nazionalità veicoli</u>: analisi in modalità grafica relativa alla nazionalità delle auto che transitano sul territorio.
- <u>Classificazione veicoli</u>: analisi in modalità grafica relativa alla percentuale della divisione tra auto, motocicli, ciclomotori, camion e camion con rimorchio.
- <u>Anno immatricolazione veicoli</u>: analisi sia in formato grafico che numerico relativa all'anno in cui sono stati immatricolati i mezzi che transitano attraverso i varchi.
- <u>Classe Euro</u>: analisi sia in formato grafico che numerico relativa alla classificazione
   EURO di immatricolazione dei mezzi che attraversano i varchi.

• <u>Provincia di immatricolazione</u>: analisi sia in formato grafico che numerico relativa alla classificazione per provincia di immatricolazione.

#### - Analisi flussi

- <u>Velocità media di transito</u>: rappresentazione grafica della velocità media di transito dei veicoli attraverso un varco.
- <u>Distribuzione traffico ingresso/uscita al territorio</u>: rappresentazione grafica e statistica dei veicoli che accedono attraverso i varchi.
- <u>Tempo percorrenza</u>: rappresentazione grafica del tempo di percorrenza dei veicoli attraverso il territorio.

#### - Utente connesso

• Esci da Traffic Scanner: disconnessione dell'utente dal sistema.

#### Moduli aggiuntivi

- <u>Ricerca targhe correlate</u>: analisi per determinare le targhe dei veicoli che transitano in concomitanza ad un veicolo attenzionato
- <u>Gestione eventi</u>: Funzione per la creazione automatica di uno o più eventi generati dal transito di veicoli in blacklist. Quando un veicolo in blacklist viene intercettato si crea automaticamente un evento che può essere preso in carico, gestito e chiuso da utenze abilitate
- <u>Integrazione Active Directory</u>: gestione delle credenziali d'accesso e della profilazione dell'utente mediante integrazione con Microsoft Active Directory
- <u>Integrazione con VMS</u>: modulo per correlare i dati di transito rilevati da Traffic Scanner con VMS esterni
- <u>Partizionamento server</u>: modulo per consentire il partizionamento dei varchi definiti su un server
- <u>Modulo multiserver</u>: permette di aggregare su un singolo server centrale i dati rilevati da server periferici

## Cartografia

#### Марра

Nel menu Mappa viene visualizzato l'impianto con la dislocazione dei varchi sul territorio monitorato.

Cliccando sul varco vengono visualizzate le fotografie, complete del numero di targa, relative ai veicoli che transitano in tempo reale sotto il varco

Sulla parte superiore dello schermo vengono rappresentate alcune informazioni statistiche relative ai transiti che sono stati registrati per ogni singolo varco nella giornata corrente e viene fatta una comparazione con i dati acquisiti il giorno precedente, indicando lo scostamento percentuale ottenuto.

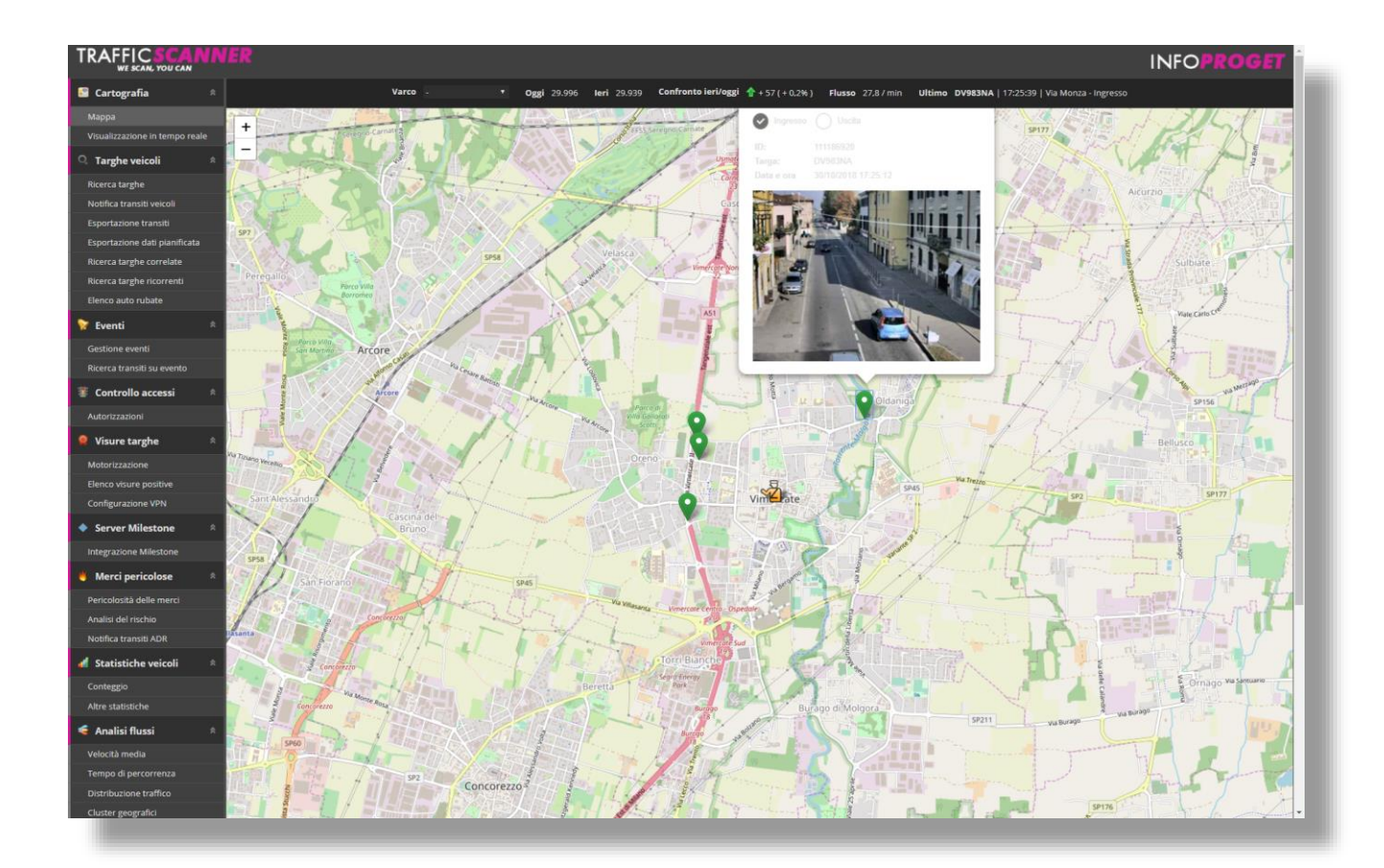

#### Visualizzazione in tempo reale

Questa voce permette la visualizzazione delle immagini relative ai veicoli in transito, aggiornata in tempo reale. Si tratta di una funzione per video wall tipica da centrale operativa, da cui l'operatore può vedere sia le immagini dei veicoli che eventuali segnalazioni d'allarme causate dal transito di veicoli in black list.

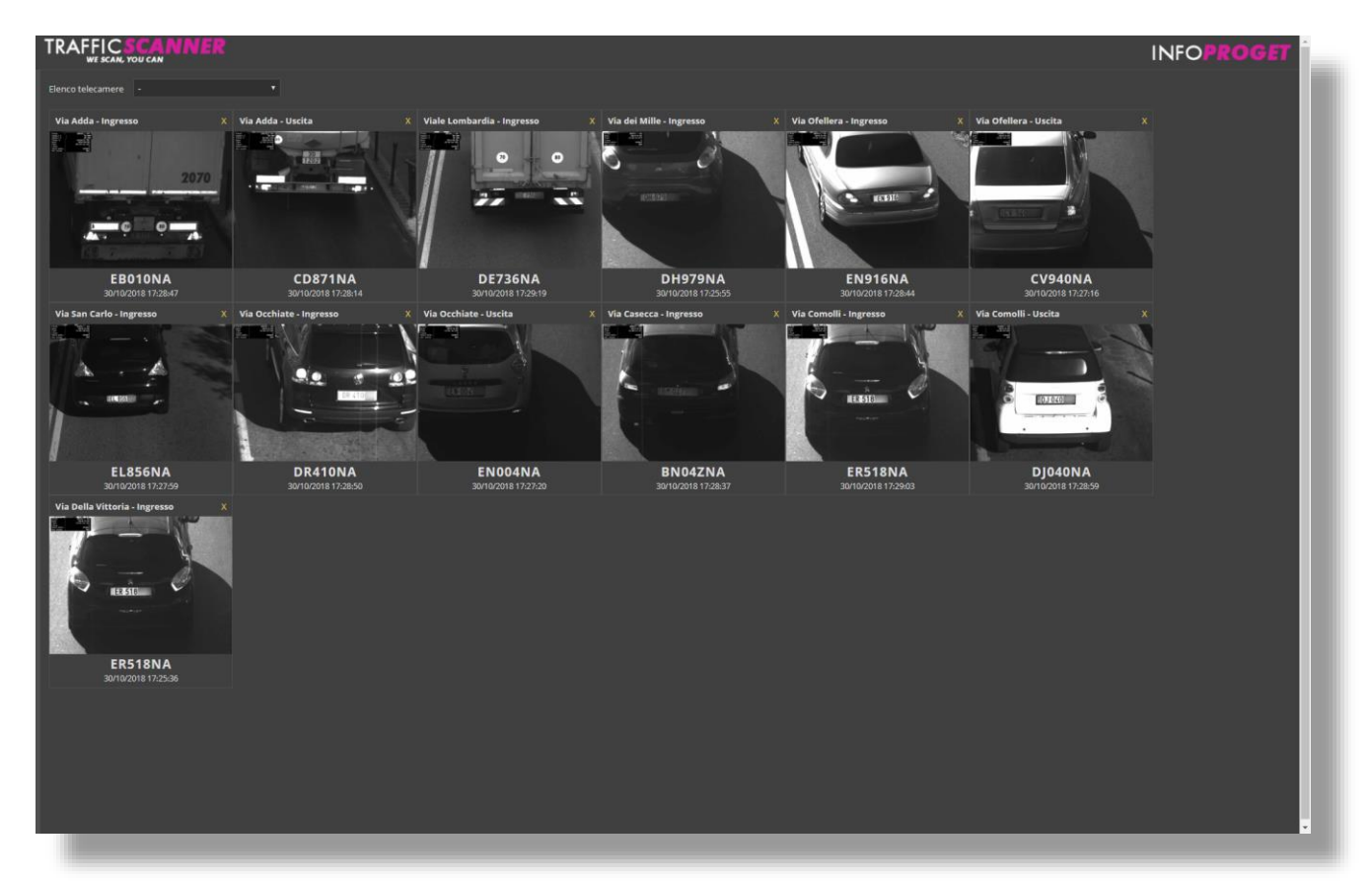

# Targhe veicoli

#### **Ricerca targhe**

Il report Ricerca Targhe è quello più importante ed è stato sviluppato per primo. Viene utilizzato per richiamare le targhe memorizzate nel database di Traffic Scanner per ordine cronologico di rilevazione e per effettuare la ricerca di un determinato numero di targa, o parte di esso, mediante filtri di selezione avanzati

| TRAFFIC SCANA                  | IER         |                                                                                                    |           |       |                               |                                         |                                                          |          |     | INFOP                           | OGET               | i. |
|--------------------------------|-------------|----------------------------------------------------------------------------------------------------|-----------|-------|-------------------------------|-----------------------------------------|----------------------------------------------------------|----------|-----|---------------------------------|--------------------|----|
| 🖸 Cartografia 🛛 🖛              | Passaggi    | giornalieri                                                                                                    |           |       |                               |                                         |                                                          |          |     | 🗖 Date                          |                    |    |
| Comune di Vimercate            |             |                                                                                                    |           |       |                               |                                         |                                                          |          |     | Bab and and                     | 10010-001          |    |
| Q. Targhe veiceli 🔋            |             |                                                                                                    |           |       |                               |                                         | 10/10/2016 18:10                                         |          |     | Ab 07/11/2014                   | 00 * 00            |    |
| Ricerca targha                 |             |                                                                                                    |           |       | Pagirus risultati Tamp        | po ricarca y                            | agna nudtati Ordinamente Vitualizzazione domensione fete |          |     |                                 |                    |    |
| Notifica transiti veicoli      |             |                                                                                                    |           |       | 30 31                         | msec. 30 5                              | 50 100 500 · 💌 📃 🍀 · 💌 ·                                 |          |     | 🝸 Targa                         |                    |    |
| Ricerca targhe correlate       |             |                                                                                                    |           |       |                               |                                         | Type veccels                                             |          |     | Target                          |                    |    |
|                                |             |                                                                                                    |           |       |                               | ALAR Carrier                            |                                                          |          |     |                                 |                    |    |
| Wowisure Larghe                |             |                                                                                                    |           |       |                               |                                         |                                                          |          |     | Fitze ADR:                      |                    |    |
| Configurazione VPN             | Terps       | Immegine targe                                                                                                    | Provincia | State | ADR                           | Detas are                               | Varca                                                    | OCR P    | *** | Applica ()                      | tro                |    |
| 🌢 Server Milestone 👘           |             |                                                                                                    |           |       |                               |                                         |                                                          |          |     | Leggi qui per re<br>le tue rice | siglizoare<br>rche |    |
| Integratione Milestone         | CW433**     | CALCULA IN                                                                                                    | м         | ПА    |                               | 02/11/14 13:05:47                       | Comolli In                                               |          |     | -                               |                    |    |
| Merci pericolose 👘             | CL001**     | COLOR INC.                                                                                                    | NO        | ITA   |                               | 02/11/14 13:05:45                       | Adda Out                                                 | - 10 - 5 |     | Varchi                          |                    |    |
| Pericolasità delle merci       | 57868**     | Personal Property lies                                                                                                    |           | 824 J | A 10.1282                     | 100000000000000000000000000000000000000 |                                                          |          |     |                                 |                    |    |
| Analisi del rischio            |             | and the second distance                                                                                                    |           |       | CUID DA KISCALDAAKIND LEGERIS | V2/11/14 (19584)                        |                                                          |          |     | Varce                           | Ingressi Uscite    |    |
| Notifica transiti ADR          | DR229**     | GR 274                                                                                                    | MI        |       |                               | 02/11/14 13:05:39                       | Occhiate Out                                             |          |     | Via Monza                       | 8 8                |    |
| 🖌 Statistiche veicoli 👘        | 07412**     | 1000                                                                                                    | 100       | -     |                               | 67/71 / A 13/05/05                      | Comelii In                                               | 1.44     |     |                                 | 8 8                |    |
| Conteggio                      |             | -                                                                                                    |           |       |                               | 02211714 135339                         | - Comon In                                               |          |     | Viale Lomberdie<br>Via Guzzina  |                    |    |
| Nazionaltà                     | ZA130**     | 0.025                                                                                                    |           | ITA   |                               | 02/11/14 13:05:25                       | adda In                                                  |          |     | Via Quarto                      |                    |    |
| Anno immatricolazione          | EL563**     | FEL SSS                                                                                                    |           | ITA   |                               | 02/11/14 13:05:24                       | Adda Out                                                 |          |     | Via dei Mile                    | 0 0                |    |
| Casse Euro                     | DESCRIPTION | and the second second s |           |       |                               |                                         |                                                          |          | -   | Via Ofeliera                    |                    |    |
| Provincia di immatricaliazione | DF/91       |                                                                                                    |           | ITA   |                               | 02/11/14 13:05:18                       | Adda Out                                                 |          |     | Via San Carlo                   |                    |    |
| 🗲 Analisi flussi 🔋 👘           | EK458**     | TEX 4587111                                                                                                    |           |       |                               | 02/11/14 13:05:14                       | Adda Out                                                 |          |     | Via Occhiete                    |                    |    |
| Velocità media                 | X78K**      | 127 0 11                                                                                                    |           | TTA   |                               | 02/11/14 130513                         | Comolli In                                               | 20 1     |     | Via Casecca                     |                    |    |
| Tempo di personenza            | Control is  | Concernant of the                                                                                                    |           |       |                               |                                         |                                                          |          |     | Via Della Vittoria              | 8 8                |    |
| A Pagaella di controllo        | DM812**     | USERING!                                                                                                    | MI        | ITA   |                               | 02/11/14 13:05:05                       | Adda In                                                  | 15 5     |     |                                 |                    |    |
| Real                           | E8707**     |                                                                                                    | мі        | TTA   |                               | 02/11/14 13:05:00                       | Adda In                                                  | 85 5     |     | Cute di tegna                   | lazione            |    |
| Utenti                         | CR262**     | EDINE                                                                                                    | 86        | ITA   |                               | 02/11/14 13:00:55                       | Adda In                                                  | 1.46     |     | Auto rubata                     |                    |    |
| Vanh                           |             | 122200                                                                                                    |           |       |                               |                                         |                                                          |          |     | Test ACL                        |                    |    |
| Log event                      | DZ227**     | 19444                                                                                                    | м         | TTA   |                               | 02/11/14 1304/56                        | Adda In                                                  | 84 3     |     |                                 |                    |    |
| Impostacioni                   | ED358**     | STREET.                                                                                                    | MI        | ITA   |                               | 02/11/14 13:04:54                       | Comolii In                                               | 85 0     |     |                                 |                    |    |
| State det sistema              | DV43488     | W/MS2/SE                                                                                                    |           | 1.122 |                               |                                         |                                                          |          |     |                                 |                    |    |
| 🖕 Utente (infoproget)          | UX124       | induction of the second                                                                                                    | MI        | ITA   |                               | 02/11/14 13:04:54                       | Adda In                                                  |          |     |                                 |                    |    |
| faci                           | DD288**     | 10201                                                                                                    |           |       |                               | 02/11/14 13:04:52                       | t Adda In                                                |          |     |                                 |                    |    |
|                                | X26K**      | 100 -                                                                                                    |           | ITA   |                               | 02/11/14 13:04:45                       | Adda In                                                  |          |     |                                 |                    |    |
|                                | DR410**     | Construction of                                                                                                    | 100       | 100   |                               | 62/03/04 13:00 35                       | Adda Out                                                 |          |     |                                 |                    |    |
|                                | 1000        | Concernant of the local division of the local division of the loca |           |       |                               | and the second                          |                                                          |          |     |                                 |                    | -  |

Di seguito vediamo l'interfaccia di generazione del report che si presenta all'utente

La prima impostazione da fornire al sistema è l'intervallo temporale all'interno del quale eseguire la ricerca. Dato l'elevato numero di veicoli che possono transitare durante la giornata è bene mantenere la finestra temporale la più stretta possibile, anche per ridurre i tempi di generazione e consultazione del report.

E' possibile selezionare quali varchi includere nella ricerca e persino quale direzione di marcia considerare. Inoltre, nel caso in cui sia noto solo parte del numero di targa, è possibile scriverlo nell'apposito campo "targa" e il sistema visualizzerà unicamente le targhe che contengono i caratteri inseriti.

Una volta lanciato il report Traffic Scanner visualizzerà immediatamente tutti i numeri di targa che soddisfano i criteri che avremo impostato.

I dati in formato tabellare che vengono visualizzati da Traffic Scanner presentano le seguenti informazioni:

- numero della targa riconosciuta dal sistema
- immagine della targa scattata dalla telecamera in B/N
- data e ora del transito
- nome del varco e direzione di spostamento del veicolo (ingresso/uscita) link a una sottopagina di dettaglio in cui il sistema visualizza:
  - 1. tutti i dati relativi al transito (numero targa, nome varco, direzione, data e ora)
  - 2. il fotogramma in B/N della telecamera di riconoscimento targhe
  - 3. il fotogramma a colori della telecamera di contesto
  - 4. il dettaglio della targa

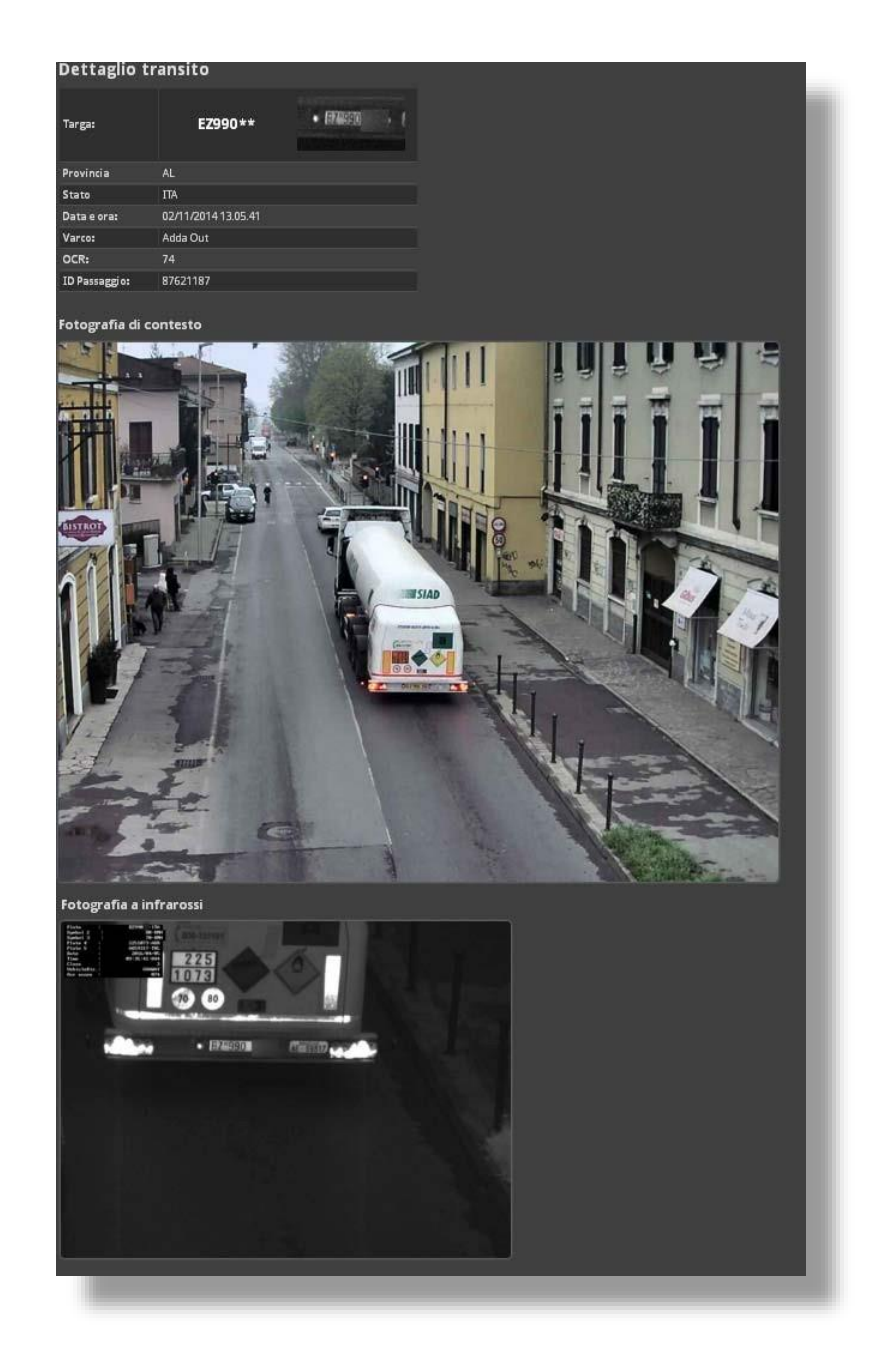

#### Gestione liste di segnalazione

In questo menu abbiamo la possibilità di creare le liste di segnalazione per l'invio automatico di messaggi SMS e email.

Le liste di segnalazione sono di due tipi: Blacklist e Whitelist

Le blacklist servono per allertare l'operatore al transito di una targa inserita mentre le whitelist a non includere nel database un numero di targa transitato per ragioni di opportunità o privacy

Con pochi click possiamo fare in modo che il sistema invii un messaggio SMS/email nel momento in cui una targa inserita nelle liste di segnalazione attraverserà uno dei varchi.

Le liste di segnalazione possono essere di due tipologie:

- **Privata** : viene visualizzata e gestita unicamente dall'utente che la crea
- **Condivisa** : l'utente che crea la lista di segnalazione può scegliere a quali utenti concedere la visualizzazione e/o la modifica della stessa.

| lome:                    |                       |   |
|--------------------------|-----------------------|---|
| Tipo:                    | - Seleziona un tipo - | × |
| Stato:                   | 🗹 Abilitato           |   |
| Apertura/chiusura varco: | 🔲 Abilitato           |   |
|                          | Crea blacklist        |   |

I campi da inserire in fase di creazione della lista sono:

- nome: definisce il nome con cui la lista di segnalazione verrà visualizzata Tipo: definisce se la lista di segnalazione sarà di tipo privata o condivisa
- Stato: definisce lo stato della lista di segnalazione, ovvero se vogliamo che la lista sia attiva oppure disattiva.
- Apertura/chiusura varco: abilita l'apertura di un cancello alle targhe inserite nella lista

Una volta impostati i parametri selezionando il tasto Crea memorizziamo la lista di segnalazione ed essa comparirà nell'elenco delle liste definite.

| D  | Тіро                | Nome                     | Modifica | Data       | targhe 🍜        | 📕 Num. Telef.   | 🖾 E-Mail        | 🜡 Utenti        |   |
|----|---------------------|--------------------------|----------|------------|-----------------|-----------------|-----------------|-----------------|---|
| 72 | <b>A</b><br>Privata | Auto rubata<br>Abilitato | Modifica | 08/02/2016 | (2)<br>Aggiungi | (1)<br>Aggiungi | (0)<br>Aggiungi |                 | × |
| 56 | Condivisa           | test<br># Abilitato      | Modifica | 27/03/2015 | (1)<br>Aggiungi | (0)<br>Aggiungi | (0)<br>Aggiungi | (1)<br>Aggiungi | × |
| 57 | Condivisa           | Test ACL<br>M Abilitato  | Modifica | 12/05/2015 | (0)<br>Aggiungi | (0)<br>Aggiungi | (0)<br>Aggiungi | (1)<br>Aggiungi | × |

Perché la lista di segnalazione sia operativa è necessario:

1. inserire una o più targhe e confermare tramite il tasto "Aggiungi". Dopo la conferma vedremo l'elenco delle targhe inserite nella lista di segnalazione.

| Agg  | iungi t   | targhe                                                        | 1                                                      |            |                     |         |
|------|-----------|---------------------------------------------------------------|--------------------------------------------------------|------------|---------------------|---------|
| Tarş | za:       | ET456**                                                       |                                                        |            |                     |         |
| Des  | crizione: | Max 400 caratteri                                             |                                                        |            |                     |         |
|      |           | dimentaria in caso di notifica<br>eccessivamente lungo, verrà | via SMS, il testo del messag<br>oncato a 160 caratteri | gio, se    |                     |         |
|      |           | Aggiungi                                                      |                                                        |            |                     |         |
| Ele  | nco tar   | ghe                                                           |                                                        |            |                     |         |
|      | Targa     | Descrizione                                                   | A                                                      | ggiunta da | Data                |         |
| -    | AB123CD   |                                                               |                                                        |            | 08/02/2016 16.38.43 | Elimina |
| -    | EA347**   |                                                               |                                                        |            | 08/04/2016 19.02.09 | Elimina |
|      |           |                                                               |                                                        | _          |                     | _       |

 inserire uno o più numeri di telefono che riceveranno il messaggio sms nel momento in cui il veicolo/i che abbiamo inserito nella lista di segnalazione attraverserà uno dei varchi controllati

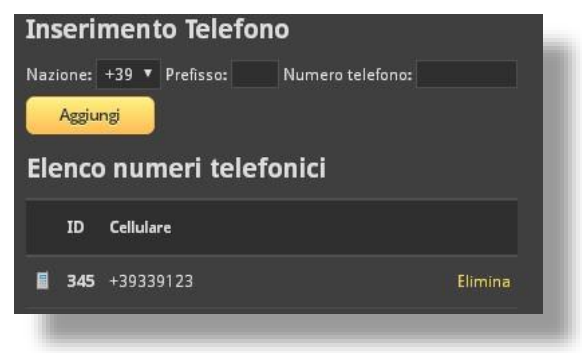

Il sistema Traffic Scanner consente di modificare in qualsiasi momento le liste di segnalazione.

Passando da una lista privata a una condivisa possiamo inserire gli utenti che avranno il controllo completo o solo la possibilità di visualizzare i parametri della lista di segnalazione senza poter apporre nessuna modifica.

| Aggiungi utento                  | e                          |          |              |
|----------------------------------|----------------------------|----------|--------------|
| Utente:                          | - Selezionare un utent     | e- 🔻     |              |
| Permessi:                        | Lettura Scrittura Aggjungi |          |              |
|                                  |                            |          |              |
| Elenco Membri                    | Lettura                    | Scrittur | a            |
| Elenco Membri<br><sub>Nome</sub> | Lettura                    | Scrittur | a<br>Elimina |

Ci viene fornita anche la possibilità di importare, dopo aver creato la lista di segnalazione, sia le targhe sottoposte a controllo sia i numeri di telefono che riceveranno i messaggi.

| Importazione Targhe e Nun                    | neri da CSV                                                                                        |
|----------------------------------------------|----------------------------------------------------------------------------------------------------|
| Con questa funzione è possibile fare una imp | ortazione di massa ( <i>"bulk-load"</i> ) di targhe e numeri di telefono da un file in formato CSV |
| Cliccare qui per istruzioni                  |                                                                                                    |
| Scegli file Nessun file selezionato          | Carica                                                                                             |
|                                              |                                                                                                    |

Tramite il tasto Sfoglia andremo a selezionare il file .csv e utilizzando il tasto Upload eseguiremo il caricamento dei dati.

Nel file .csv che utilizzeremo dobbiamo inserire i campi:

- **BlackListID**: è il numero che in automatico viene assegnato dal sistema alla lista di segnalazione
- Targhe: è l'elenco di targhe che dobbiamo sotto porre a controllo
- Numeri: è l'elenco dei numeri di telefono che riceveranno l'avviso del passaggio

Di seguito un corretto esempio di corretta formattazione del file.

| BlackListID | Targhe  | Numeri   |           |            |            |         |
|-------------|---------|----------|-----------|------------|------------|---------|
| 55          | AB123CD | 33847444 | 65,393004 | 44932,3391 | 672422,339 | 8164237 |
| 55          | BC456DF |          |           |            |            |         |
| 55          | HZ111NV |          |           |            |            |         |
| 55          | HZ111NV |          |           |            |            |         |
| 55          | HZ111ZZ |          |           |            |            |         |
|             |         |          |           |            |            |         |
|             |         |          |           |            |            |         |
|             |         |          |           |            |            |         |
|             |         |          |           |            |            |         |

### Esportazione transiti

Dall'interfaccia di esportazione transiti è possibile esportare in parte o del tutto i dati di rilevazione dei transiti.

I dati di rilevazione sono costituiti da:

- 1. numero della targa letta
- 2. varco di transito
- 3. data e ora del transito
- 4. fotografia

dall'interfaccia possono essere facilmente richiamati dei preset temporali che, con un singolo click selezionano automaticamente un dato intervallo di tempo.

I preset partono dagli ultimi 10 minuti di rilevazione fino all'intero contenuto del database.

| TRAFFIC SCAN<br>WE SCAN, YOU CAN | IN | ER                                                       |                                     | INFOPROGE                                        |
|----------------------------------|----|----------------------------------------------------------|-------------------------------------|--------------------------------------------------|
| 🗟 Cartografia                    |    | Selezione periodo temporale                              |                                     | 🗖 Data                                           |
|                                  |    | Minuti                                                   |                                     |                                                  |
|                                  |    | Ultimi 10 Ultimi 30                                      |                                     | Dal: 20/10/2018 00 * 00                          |
| 🤍 Targhe veicoli                 |    |                                                          |                                     | AE 31/10/2018 00 • 00                            |
| Ricerca targhe                   |    | Ore                                                      |                                     | l second                                         |
| Notifica transiti veicoli        |    | Ultim'ora Ultime 2 Ultime 4 Ultime 8 Ultime 24 Ultime 48 |                                     | T Varchi                                         |
|                                  |    |                                                          |                                     |                                                  |
|                                  |    | Giorno                                                   |                                     |                                                  |
| Ricerca targhe correlate         |    | Oggi leri Ultimi 3 Ultimi 5                              |                                     | Via Adda                                         |
| Ricerca targhe ricorrenti        |    | Cattlenana                                               |                                     | Ingresso                                         |
| Elenco auto rubate               |    | Securitaria                                              |                                     | USCIA.                                           |
| 🚰 Eventi                         |    | Corrente Precedente                                      |                                     | Via Monza                                        |
|                                  |    | Mese                                                     |                                     | Uscita                                           |
|                                  |    | Corrente Precedente                                      |                                     | Via San Maurizio                                 |
| Controllo accessi                |    |                                                          |                                     | Ingresso                                         |
|                                  |    | Altro                                                    |                                     | Uscita                                           |
| Visure targhe                    |    |                                                          |                                     | Viale Lombardia                                  |
|                                  |    |                                                          |                                     | <ul> <li>Ingresso</li> </ul>                     |
|                                  |    | Transiti disponibili per l'esportazione                  | Periodo temporale esportazione      | Uscita                                           |
|                                  |    |                                                          |                                     | Via Guzzina                                      |
| Server Milestone                 |    | 280099                                                   | 20/10/2018 00:00 - 31/10/2018 00:00 | <ul> <li>✓ Ingresso</li> <li>✓ Uscita</li> </ul> |
|                                  |    |                                                          |                                     | Via Quarto                                       |
| Merci pericolose                 |    | Formato di esportazione                                  |                                     | Ingresso                                         |
|                                  |    |                                                          |                                     | Vscita                                           |
|                                  |    |                                                          |                                     | Via dei Mille                                    |
|                                  |    |                                                          |                                     | ✓ Ingresso                                       |
| Statistiche veicoli              |    |                                                          |                                     | Uscita                                           |
| Conteggio                        |    |                                                          |                                     | Edilnord                                         |
|                                  |    |                                                          |                                     | Uscita                                           |
| Analisi flussi                   |    |                                                          |                                     | Via Ofallara                                     |
|                                  |    |                                                          |                                     | Via Orenera                                      |
|                                  |    |                                                          |                                     | Uscita                                           |
|                                  |    |                                                          |                                     | Via San Carle                                    |
|                                  |    |                                                          |                                     | via Sdir Carlo                                   |

#### **Ricerca targhe ricorrenti**

La funzione di ricerca targhe ricorrenti visualizza le targhe che sono transitate solo in alcune date selezionabili a piacimento dall'operatore.

In una prima colonna di sinistra sono visualizzate le date con transiti disponibili nel database e, selezionando una data per volta, si spostano le date scelte in nella colonna centrale di selezione.

Nella terza colonna di destra vengono visualizzate le targhe che hanno generato transiti in tutte le date selezionate.

Cliccando sul numero di targa si accede alla pagina di dettaglio contenente tutte le informazioni del transito.

| TRAFFIC SCAN                                                       | NNER                                                                                                    |                                                                                                    |                                              |                                      |                                                |                                                                                                    | INFOPROGET                                                                                             |
|--------------------------------------------------------------------|----------------------------------------------------------------------------------------------------|----------------------------------------------------------------------------------------------------|----------------------------------------------|--------------------------------------|------------------------------------------------|----------------------------------------------------------------------------------------------------|----------------------------------------------------------------------------------------------------|
| 📓 Cartografia                                                      | * Date disponibili                                                                                                    | Date selezionate per l'analisi                                                                                                    |                                              | Risultato ar                         | nalisi                                         |                                                                                                    |                                                                                                    |
| Mappa<br>Visualizzazione in tempo real                             | Seleziona dall'elenco seguente le date per l'analisi, questo intervallo o<br>date corrisponde al massimo storico consentito dal sistema. Quand<br>viene selezionata una data, apparirà nella colonna e destra tra le dat | Qui di seguito sono presenti le date selezionate.<br>nuova analisi su orizzonti temporali diversi, è possi<br>più date dall'elenco seguente. | Se è necessaria una<br>Ibile rimuovere una o | Se l'analisi è st<br>date selezionat | ata effettuata con s<br>e, una o più volte. Vi | uccesso, qui di seguito apparirà un elenco di<br>ingono inoltre indicati il numero totale transiti | targhe che sono certamente transitate in tutte le<br>, la data e ora del primo e dell'ultimo transito. |
| C. Targhe veicoli     Ricerca targhe     Notifica transiti veicoli |                                                                                                    | Attenzione: L'analisi viene eseguita solo se sono s<br>date                                                                                  | selezionate almeno 2                         |                                      |                                                |                                                                                                    |                                                                                                    |
|                                                                    | 29/10/2018                                                                                                    |                                                                                                    | 30/10/2018                                   | *                                    | Numera                                         | P-1                                                                                                | 100-                                                                                                   |
| Ricerca targhe correlate                                           |                                                                                                    |                                                                                                    |                                              | Tabura                               | Numero                                         | 20/10/2018 00 10 20                                                                                |                                                                                                    |
| Ricerca targhe ricorrenti                                          | 27/10/2018                                                                                                    |                                                                                                    | 28/10/2018                                   | 5A04517                              | 3                                              | 28/10/2018 08:49:29                                                                                | 30/10/2018 12:02:45                                                                                    |
| cienco auto robate                                                 | 25/10/2018                                                                                                    |                                                                                                    | 26/10/2018                                   | 742540                               |                                                | 28/10/2018 04:59:28                                                                                | 30/10/2018 05:30:18                                                                                    |
| Eventi                                                             | 23/10/2018                                                                                                    |                                                                                                    | 24/10/2018                                   | 149718                               | 3                                              | 28/10/2018 21:07:19                                                                                | 30/10/2018 16:39:37                                                                                    |
| Gestione eventi                                                    | 22/10/2018                                                                                                    |                                                                                                    |                                              | 9936jPG                              | 10                                             | 28/10/2018 09:01:33                                                                                | 30/10/2018 17:39:13                                                                                    |
|                                                                    | 21/10/2018                                                                                                    |                                                                                                    |                                              | A_701B                               | 2                                              | 28/10/2018 01:51:30                                                                                | 30/10/2018 14:35:25                                                                                    |
| Controllo accessi                                                  | 20/10/2018                                                                                                    |                                                                                                    |                                              | AA261GF                              | 9                                              | 20/10/2018 18:10:20                                                                                | 30/10/2018 17/46:36                                                                                    |
|                                                                    | 20/10/2018                                                                                                    |                                                                                                    |                                              | AA309PF                              |                                                | 28/10/2018 09:52:58                                                                                | 30/10/2018 13:09:17                                                                                    |
| Visure targhe                                                      | * 05/04/2018                                                                                                    |                                                                                                    |                                              | AAEDERV                              |                                                | 20/10/2018 15:15:14                                                                                | 20/10/2018 17:33:00                                                                                    |
| Motorizzazione                                                     | 04/04/2018                                                                                                    |                                                                                                    |                                              | AD1520                               | 4                                              | 28/10/2019 16:11:27                                                                                | 20/10/2018 12/56/07                                                                                    |
|                                                                    | 03/04/2018                                                                                                    |                                                                                                    |                                              | ADRODUT                              |                                                | 20/10/2016 10.11.27                                                                                | 20/10/2010 12:30:07                                                                                    |
|                                                                    | 02/04/2018                                                                                                    |                                                                                                    |                                              | 400700                               |                                                | 20/10/2016 11:17:30                                                                                | 20/10/2018 07:29:19                                                                                    |
| Merci pericolose                                                   | *                                                                                                    |                                                                                                    |                                              | AC100/UP                             | 4                                              | 20/10/2010 13:33:19                                                                                | 30/10/2018 11:38:20                                                                                    |
|                                                                    |                                                                                                    |                                                                                                    |                                              | ADEODUT                              |                                                | 20/10/2018 00:53:09                                                                                | 30/10/2018 13:30:34                                                                                    |
|                                                                    |                                                                                                    |                                                                                                    |                                              | AF197FD                              | 10                                             | 28/10/2018 14:00:35                                                                                | 20/10/2016 17:21:14                                                                                    |
|                                                                    |                                                                                                    |                                                                                                    |                                              | ACCOUNT                              | 10<br>E                                        | 28/10/2018 14:05:20                                                                                | 30/10/2018 15:42:46                                                                                    |
| 🖌 Statistiche veicoli                                              |                                                                                                    |                                                                                                    |                                              | ACTRAVU                              | 3                                              | 20/10/2018 00:12:505                                                                               | 20/10/2018 12:54:45                                                                                    |
| Conteggio                                                          |                                                                                                    |                                                                                                    |                                              | AE/64TH                              | 9                                              | 28/10/2018 09:13:46                                                                                | 30/10/2018 17/34/46                                                                                    |
|                                                                    |                                                                                                    |                                                                                                    |                                              | APOTOKM                              |                                                | 20/10/2018 00:01:07                                                                                | 30/10/2018 13:37:36                                                                                    |
| 🗲 Analisi flussi                                                   |                                                                                                    |                                                                                                    |                                              | AP0721W                              | 0                                              | 28/10/2018 17:12/48                                                                                | 30/10/2018 14:39:34                                                                                    |
|                                                                    |                                                                                                    |                                                                                                    |                                              | AFIOSICA                             | 2                                              | 20/10/2018 09:47:52                                                                                | 20/10/2018 12:09:43                                                                                    |
|                                                                    |                                                                                                    |                                                                                                    |                                              | AP123LD                              | -                                              | 20/10/2018 07:21.51                                                                                | 30/10/2018 11:33:05                                                                                    |
| Distribuzione traffico                                             |                                                                                                    |                                                                                                    |                                              | AFT26KX                              | •                                              | 26/10/2018 0/:31:51                                                                                | 30/10/2018 0/:03:35                                                                                    |
| Cluster geografici                                                 |                                                                                                    |                                                                                                    |                                              | AFIATHK                              | 3                                              | 20/10/2018 13:20:42                                                                                | 30/10/2018 09941130                                                                                    |
| O Pannello di controllo                                            |                                                                                                    |                                                                                                    |                                              | AF166KE                              |                                                | 28/10/2018 08:44:29                                                                                | 30/10/2018 14:51:04                                                                                    |
|                                                                    |                                                                                                    |                                                                                                    |                                              | AF2810T                              | 4                                              | 26/10/2016 02:50:47                                                                                | 30/10/2018 07:28:31                                                                                    |
|                                                                    |                                                                                                    |                                                                                                    |                                              | AF552JF                              | 8                                              | 28/10/2018 09:23:52                                                                                | 30/10/2018 17/55:05                                                                                    |
| Notifiche                                                          |                                                                                                    |                                                                                                    |                                              | AF632GW                              | n                                              | 26/10/2018 15:39:38                                                                                | 30/10/2018 16:02:04                                                                                    |
|                                                                    |                                                                                                    |                                                                                                    |                                              | AF633AP                              | 6                                              | 28/10/2018 11:01:20                                                                                | 30/10/2018 16:13:04                                                                                    |
|                                                                    |                                                                                                    |                                                                                                    |                                              | AF713CA                              | 11                                             | 28/10/2018 14:46:27                                                                                | 30/10/2018 16:21:19                                                                                    |

#### Visura targhe Motorizzazione

Traffic Scanner consente, mediante l'apposito modulo di visura delle targhe alla Motorizzazione Civile, la segnalazione di eventuali positività riscontrate nei confronti dei veicoli in transito.

La prima operazione da svolgere è la selezione di uno o più varchi dall'elenco varchi di destra.

Poi si può avviare il processo di visura che prevede, in modo del tutto automatico, l'apertura di un canale VPN dedicato verso il datacenter della MTC e l'invio delle targhe che di volta in volta vengono rilevate dal sistema.

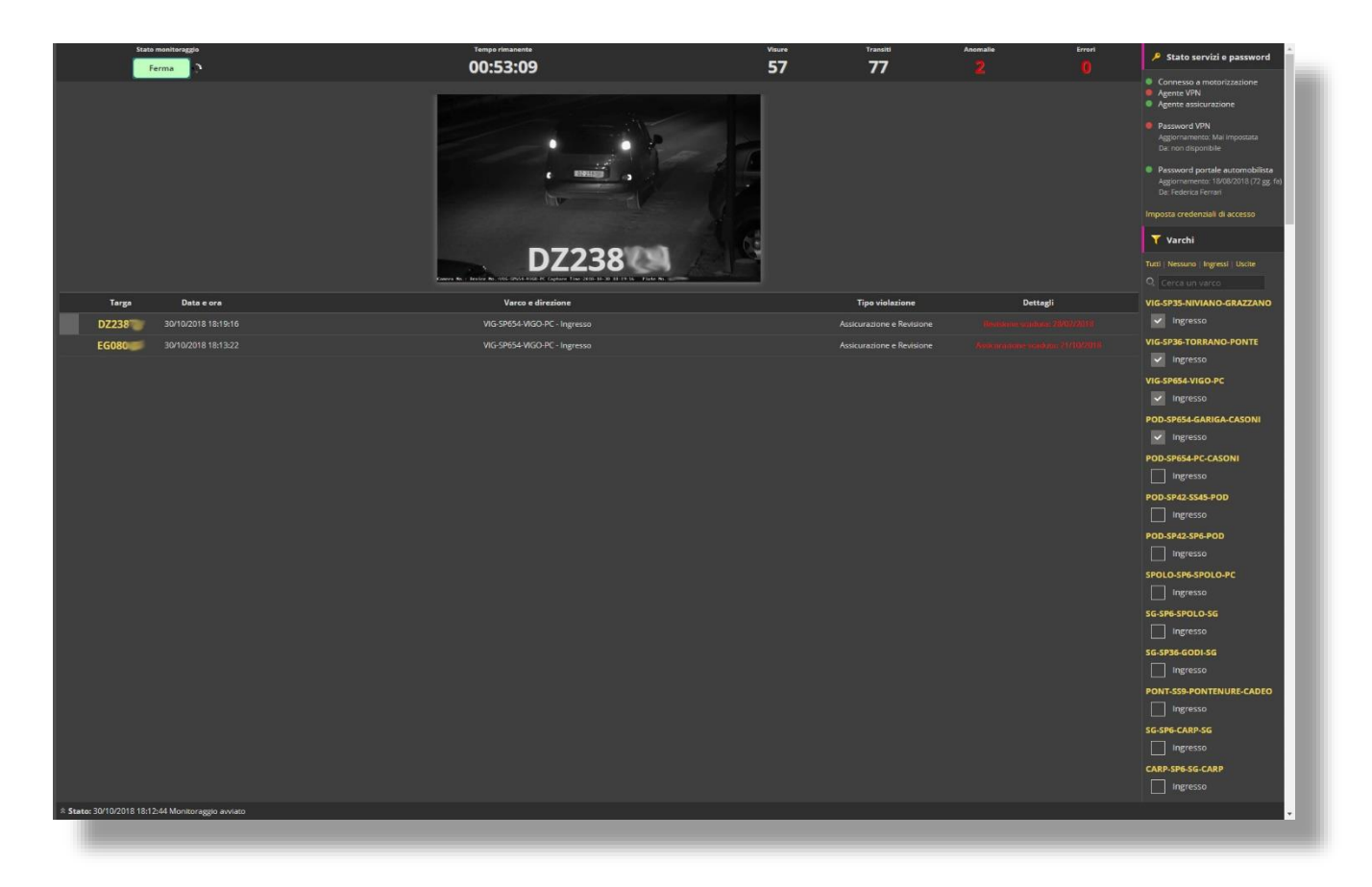

Dopo qualche secondo Traffic Scanner riceve eventuali positività riscontrate e visualizza la fotografia del mezzo, il numero di targa e la positività riscontrata.

Il sistema è dotato di memoria cache intelligente in modo tale che una volta che un veicolo è stato visurato la prima volta non verrà ri-visurato fino a quando non scadrà la copertura assicurativa o la revisione.

#### Elenco visure positive

Nella voce di menu "Elenco visure positive" vengono elencati i transiti che presentano una positività per quanto riguarda la scadenza della copertura assicurativa e dello stato della revisione.

Mediante selettore possono venire visualizzate unicamente le positività riguardanti l'assicurazione, la revisione o entrambe.

L'esportazione del report può avvenire in due modalità:

- mediante file .csv
- mediante file .zip comprensivo di fotografie

| TRAFFIC SCANN<br>WE SCAR, YOU CAN                                    | ER         |                |                   |                                                                                               |                   |               |            | INFO <b>PROGET</b>                                                  |
|----------------------------------------------------------------------|------------|----------------|-------------------|-----------------------------------------------------------------------------------------------|-------------------|---------------|------------|---------------------------------------------------------------------|
| Cartografia $\Rightarrow$<br>Mappa<br>Visualizzazione in tempo reale | Elenco vis | ure positive   |                   | Pagina risultati Tempo ricerca Pagina risultati Grdinamento<br>30 348 msec. 20 50 100 500 4 1 |                   |               |            | Data           Sempre 3 med 6 med           Dat: 21/10/2018 00 * 00 |
| 🔍 Targhe veicoli 🛛 😤                                                 |            |                |                   | Eliza anomalia Errorta                                                                        |                   |               |            | Al: 01/11/2018 00 • 00                                              |
| Ricerca targhe                                                       |            |                |                   | Assicurazione Revisione Entrambe CSV ZIP                                                      |                   |               |            | 🝸 Varchi                                                            |
| Notifica transiti veicoli<br>Esportazione transiti                   | Tarea      | Immagine targa | Data e ora        | Varra                                                                                         | Data visura       | Assicurazione | Revisione  |                                                                     |
| Ricerca targhe correlate                                             | CE941      | 649741         | 31/10/18 12:14:47 | CSV-SP10-CREMONA-CASTELV Ingresso                                                             | 31/10/18 12:14:54 |               |            |                                                                     |
| Ricerca targhe ricorrenti<br>Elenco auto rubate                      | FC009      | EC ING         | 31/10/18 12:14:18 |                                                                                               | 31/10/18 12:14:20 |               | 29/02/2020 | VIG-SP35-NIVIANO-GRAZZANO                                           |
| 🍸 Eventi 🎄                                                           | FK44C      | and the second |                   | Carose Instancia Context ingress                                                              |                   |               | 29/02/2020 | VIG-SP36-TORRANO-PONTE                                              |
|                                                                      | FK146      | 44/12/6        |                   | CSV-SP10-MONT-CASTELV Ingresso                                                                | 31/10/18 12:12:42 |               | 30/06/2021 |                                                                     |
|                                                                      | FN388      | FN 388         |                   | CSV-SP10-CREMONA-CASTELV Ingresso                                                             | 31/10/18 12:12:32 |               | 30/04/2022 | VIG-SP654-VIGO-PC     Ingresso                                      |
| S Visure targhe *                                                    | FE350      | FE 350         |                   | CSV-SP10-CREMONA-CASTELV Ingresso                                                             | 31/10/18 12:09:05 |               |            | Q POD-SP654-GARIGA-CASONI                                           |
| Elenco visure positive                                               | EJ157      | EJ 1577        |                   | CSV-SP10-CREMONA-CASTELV Ingresso                                                             |                   |               | 31/08/2019 | Q Ingresso                                                          |
| Configurazione VPN                                                   | ET052      | ET 052         |                   | CSV-SP10-CREMONA-CASTELV Ingresso                                                             |                   |               |            | O Ingresso                                                          |
| Server Milestone *                                                   | FF099      | FF 099         | 31/10/18 12:03:34 | CSV-SP10-MONT-CASTELV Ingresso                                                                | 31/10/18 12:03:37 |               | 31/10/2020 | Q POD-SP42-SS45-POD                                                 |
| Integrazione Milestone                                               | FM338      | 11135          | 31/10/18 12:02:41 | CSV-SP10-MONT-CASTELV Ingresso                                                                | 31/10/18 12:02:45 |               |            | Q Ingresso                                                          |
| Pericolosità delle merci                                             | AY600      | (VICtor)       | 21/10/10 12:02:12 |                                                                                               | 21/10/10 12:02:15 | 22/04/2010    |            | POD-SP42-SP6-POD                                                    |
| Analisi del rischio                                                  | AX009      | ELCONTRACTOR   | 31/10/16 12:02:12 |                                                                                               | 31/10/18/12:02:13 | 2/104/2019    |            | SPOLO-SP6-SPOLO-PC                                                  |
|                                                                      | ES050      | ES 050         | 31/10/18 12:02:09 | CSV-SP10-MONT-CASTELV Ingresso                                                                | 31/10/18 12:02:12 |               | 31/07/2019 | Q Ingresso                                                          |
| d Statistiche veicoli *                                              | FA208      | FA 208         |                   | CSV-SP10-CREMONA-CASTELV Ingresso                                                             | 31/10/18 12:01:40 |               |            | Q SG-SP6-SPOLO-SG                                                   |
| Conteggio<br>Altre statistiche                                       | ER669      | ER 669         |                   | CSV-SP10-MONT-CASTELV Ingresso                                                                | 31/10/18 12:00:00 |               |            | Q. SG-SP36-GODI-SG                                                  |
| 🗧 Analisi flussi 🛛 🕆                                                 | CA716      | CA 716         |                   | CSV-SP10-CREMONA-CASTELV Ingresso                                                             |                   |               | 31/05/2019 | O Ingresso                                                          |
|                                                                      | FE056      | FE 056         |                   | CSV-SP10-CREMONA-CASTELV Ingresso                                                             |                   |               |            | PONT-SS9-PONTENURE-CADEO     Ingresso                               |
| Tempo di percorrenza<br>Distribuzione traffico                       | DN637      | DN 637         | 31/10/18 11:57:11 | CSV-SP10-MONT-CASTELV Ingresso                                                                | 31/10/18 11:57:12 |               | 30/04/2020 | O SG-SP6-CARP-SG                                                    |
| Cluster geografici                                                   | FP244      | 11122777       | 31/10/19 11-52-26 |                                                                                               | 31/10/18 11:53:40 | 16/05/2019    |            | O Ingresso                                                          |
| O Pannello di controllo 🕺                                            | 55330      | No.            |                   |                                                                                               | 31110-1011133940  | 100012019     |            | CARP-SP6-SG-CARP                                                    |
|                                                                      | EF330      | EP 550         | 31/10/18 11:52:05 | CSV-SP10-MONT-CASTELV Ingresso                                                                | 31/10/18 11:52:08 |               | 31/10/2020 | CARP-SP6-CIRIANO-CARP                                               |
| Impostazioni<br>Notifiche                                            | FR693      | FR 693         |                   | CSV-SP10-MONT-CASTELV Ingresso                                                                |                   |               |            | O, Ingresso                                                         |
|                                                                      | FC368      | FC 368         |                   | CSV-SP10-CREMONA-CASTELV Ingresso                                                             | 31/10/18 11:49:21 |               |            | Q FAR-SS654-BETTOLA-FARINI                                          |
| Informazioni licenza                                                 | 7A146      | 102400         | 31/10/18 11-48-07 | CSV-SP10-CREMONA-CASTELV Incresso                                                             | 31/10/18 11-48-09 | 05/05/2019    | 31/10/2018 |                                                                     |

#### Credenziali di accesso VPN

In questa sezione vengono inserire le credenziali di accesso per l'instaurazione della VPN con la Motorizzazione Civile e le credenziali di accesso del portale dell'Automobilista

| TRAFFIC SCANN<br>WE SCAN, YOU CAN               | ER                                                                                                    |
|-------------------------------------------------|----------------------------------------------------------------------------------------------------|
| 📓 Cartografia 🛛 🖄                               | Credenziali di accesso VPN Motorizzazione                                                                                                    |
| Mappa<br>Visualizzazione in tempo reale         | Inserire qui di seguito le credenziali (username e password) fornite dalla Motorizzazione Civile per l'accesso al database della Motorizzazione Civile   |
| Q Targhe veicoli *                              | Password:                                                                                                    |
| Notifica transiti veicoli                       | Aggiorna                                                                                                    |
| Ricerca targhe correlate                        | Credenziali di accesso Web Services                                                                                                    |
| Ricerca targhe ricorrenti<br>Elenco auto rubate | Codice utente:                                                                                                    |
| ➢ Eventi                                        | Password:                                                                                                    |
| Ricerca transiti su evento                      |                                                                                                    |
| 🍳 Visure targhe 🛛 🖄                             | Connessione VPN                                                                                                    |
| Motorizzazione                                  | E' una funzione di supporto e diagnostica per l'installatore del sistema, forza l'abilitazione o disabilitane della connessione alla VPN Motorizzazione. |
| Elenco visure positive                          |                                                                                                    |
| Configurazione VPN                              | Apri connessione VPN                                                                                                    |
| 🔶 Server Milestone 🏾 🌣                          |                                                                                                    |
| Integrazione Milestone                          |                                                                                                    |
| 🐫 Merci pericolose 🛛 🕅                          |                                                                                                    |
| Pericolosità delle merci                        |                                                                                                    |

# **Merci Pericolose**

#### Pericolosità delle merci

In questo report viene visualizzato il dettaglio dei transiti giornalieri attraverso i varchi di tutti i mezzi che espongono un cartello riferito al trasporto di una merce pericolosa.

L'analisi viene effettuata prendendo in esame il numero Kemler (il numero alto nel cartello relativo al codice ADR) con cui viene classificata la tipologia della merce trasportata (gassosa, liquida, solida, ecc..) e il rischio correlato (infiammabile, tossica, corrosiva, ecc.)

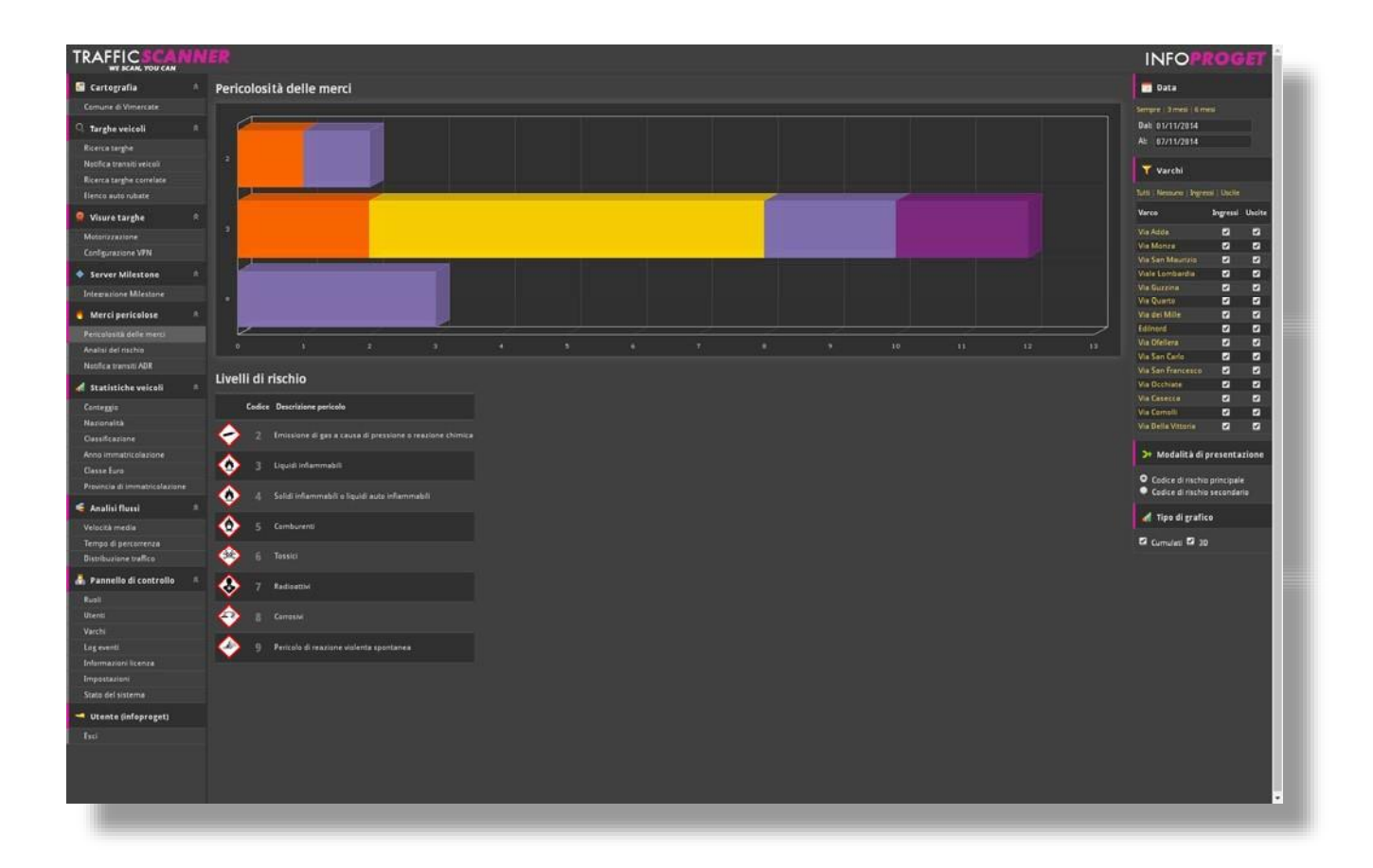

Il grafico rappresenta i transiti verificatisi per ogni particolare classe ed è suddiviso mediante colorazione differente per singolo varco.

Vi è la possibilità di rappresentare il dato aggregato per singola classe Kemler (codice di rischio principale) oppure di esploderlo per sottocodice (codice di rischio secondario)

#### Analisi del rischio

In questo report Traffic Scanner fornisce un indicatore che assume valore da 1 a 5. Il valore 1 rappresenta una situazione di minima criticità mentre il valore 5 rappresenta una situazione di massima criticità.

La criticità è assegnata in base al numero dei transiti di merci pericolose che quel determinato giorno si sono verificati. Mediante questo report diventa molto semplice analizzare intervalli di tempo di medio periodo e visualizzare con colorazioni progressive dal verde al rosso i giorni in cui si verificano le situazioni di maggior pericolo dovuto al transito di queste merci

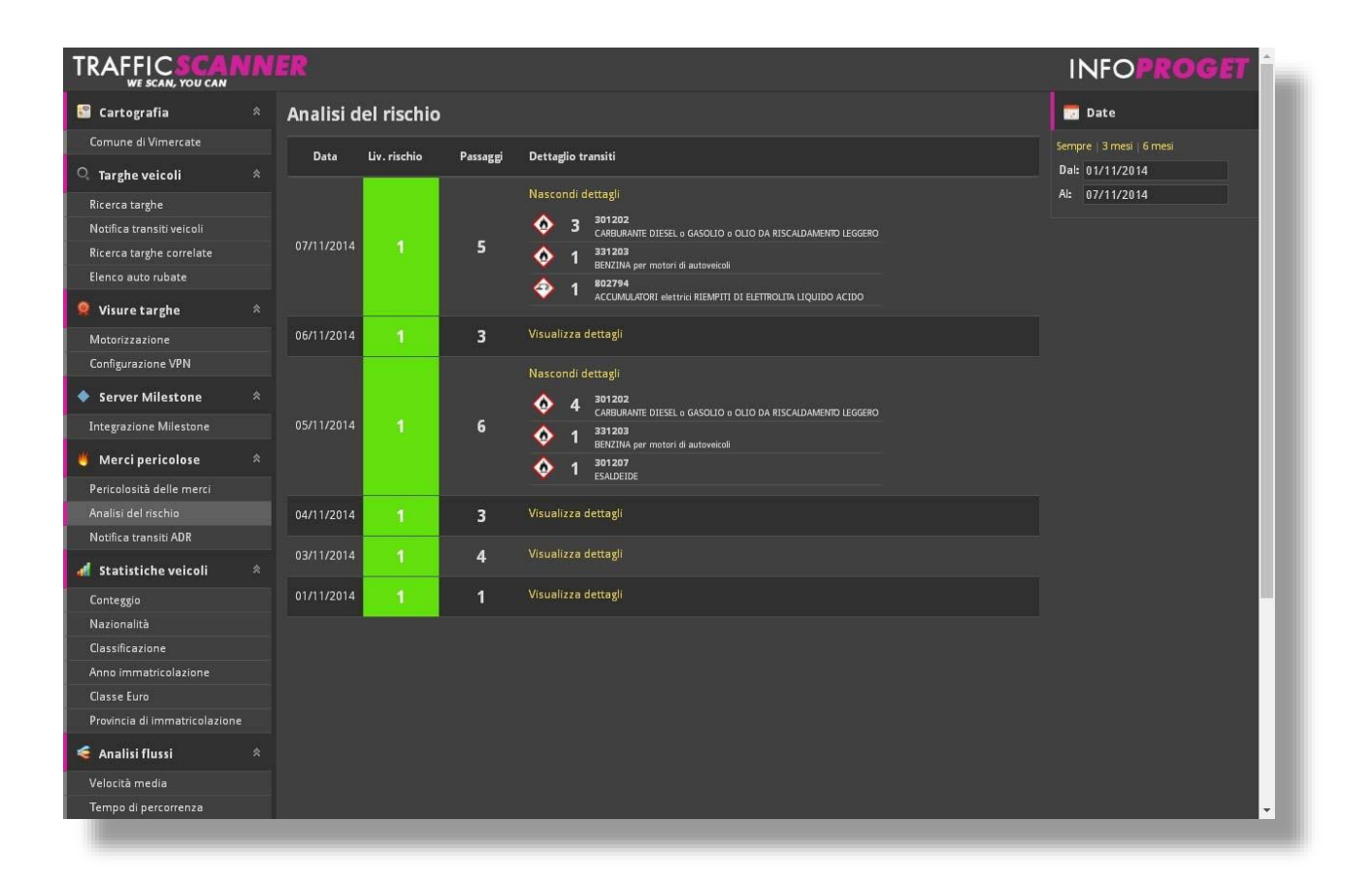

#### Notifica transiti ADR

Traffic Scanner permette la creazione di liste di segnalazione ADR, in modo da inviare un messaggio SMS ad uno o più numeri cellulari al transito di una o più sostanze pericolose selezionabili dalla lista di merci gestite dal sistema.

| imero telefono | Nazione: +39 🔻                                  | Prefisso:   | Numero telefono: |  |
|----------------|-------------------------------------------------|-------------|------------------|--|
| dice ONU:      | 0029 - DETONAT                                  | ORI da mina | NON ELETTRICI    |  |
|                | Crea alert                                      |             |                  |  |
|                |                                                 |             |                  |  |
| lenco ADR S    | MS Alert                                        |             |                  |  |
| enco ADR S     | SMS Alert                                       |             |                  |  |
| Codice ONU     | SMS Alert<br>Numero telefono<br>+39.335.6578034 | Elimina     |                  |  |

In questo modo si ottiene una segnalazione non al transito di un determinato numero di targa ma al transito di un determinato codice merce.

# Statistiche transiti

#### Conteggio dei veicoli

Il report Conteggio Transiti presenta un grafico a istogrammi/curve indicante il numero dei veicoli transitati in un dato intervallo di tempo.

Dopo aver definito l'intervallo temporale e su quali varchi e in quali direzioni effettuare la ricerca, il sistema ci presenta i dati in formato grafico e numerico suddivisi per varco.

Nella parte inferiore del report sono visibili i dati in formato tabellare con la rappresentazione dei valori numerici rappresentati dai grafici.

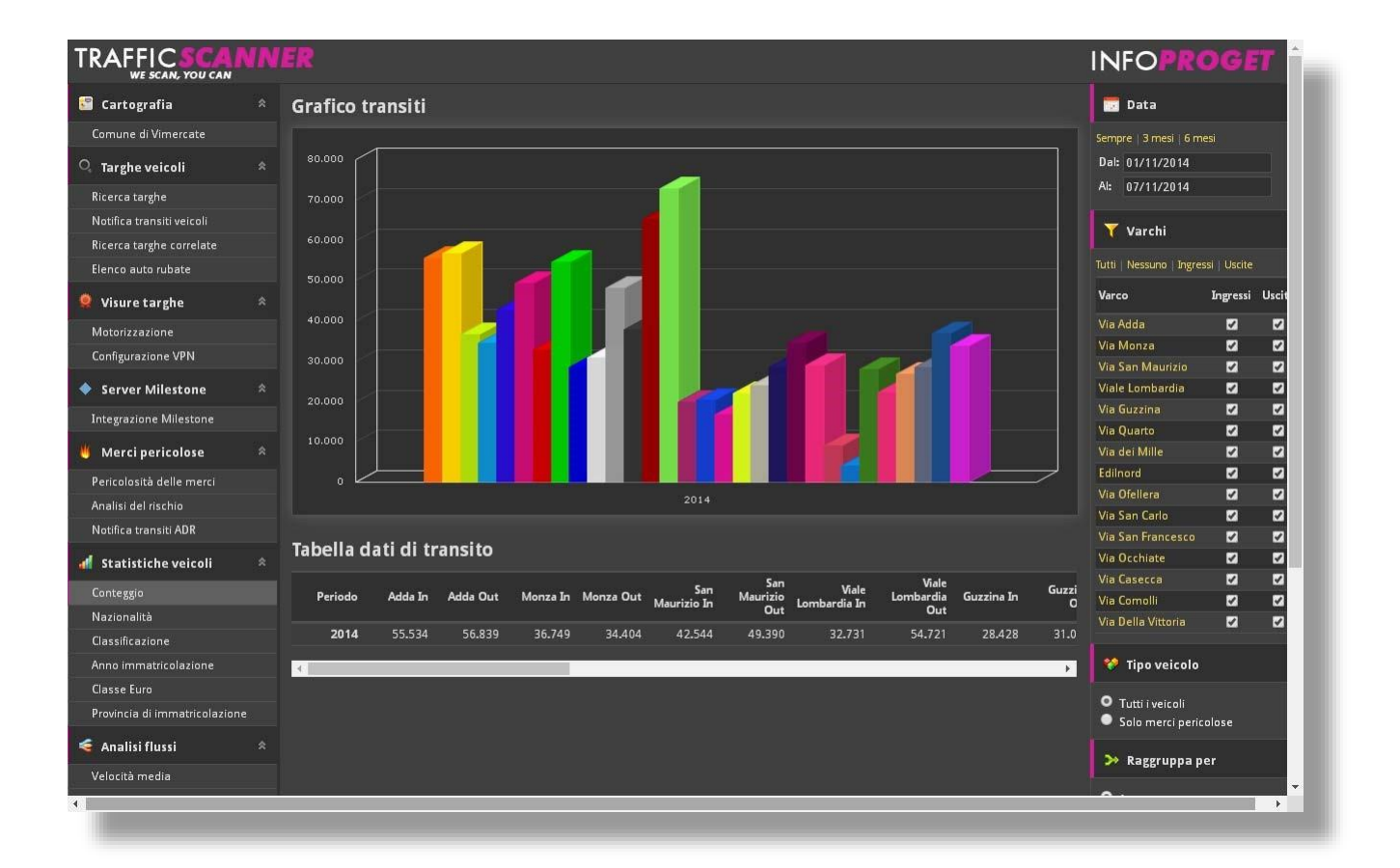

#### Nazionalità veicoli

Il report nazionalità dei veicoli presenta due grafici ad anello indicanti, il primo, la percentuale dei veicoli italiani transitati rispetto agli stranieri, mentre nel secondo viene proposta solo la parte relativa ai veicoli stranieri, con l'indicazione dei singoli paesi di appartenenza.

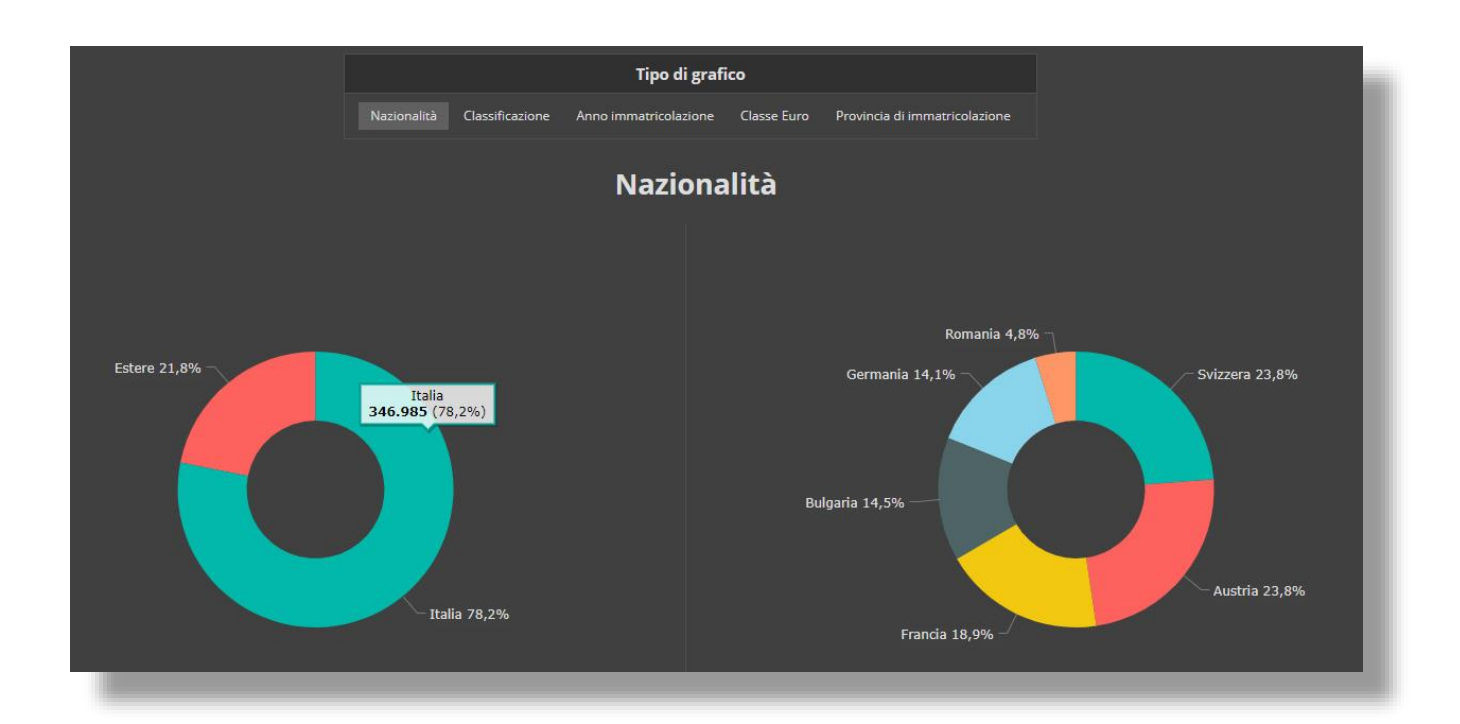

Nella parte sottostante dello schermo vengono indicati i valori numerici suddivisi per paese di appartenenza.

#### Classificazione dei veicoli

Il report classificazione dei veicoli presenta due grafici ad anello indicanti, il primo, la percentuale dei veicoli classificati come autovetture rispetto a quelli classificati come "altre tipologie di veicoli", mentre nel secondo viene esplosa la parte "altre tipologie di veicoli" indicando quattro sottocategorie: ciclomotori, motociclette e camion con e senza rimorchio.

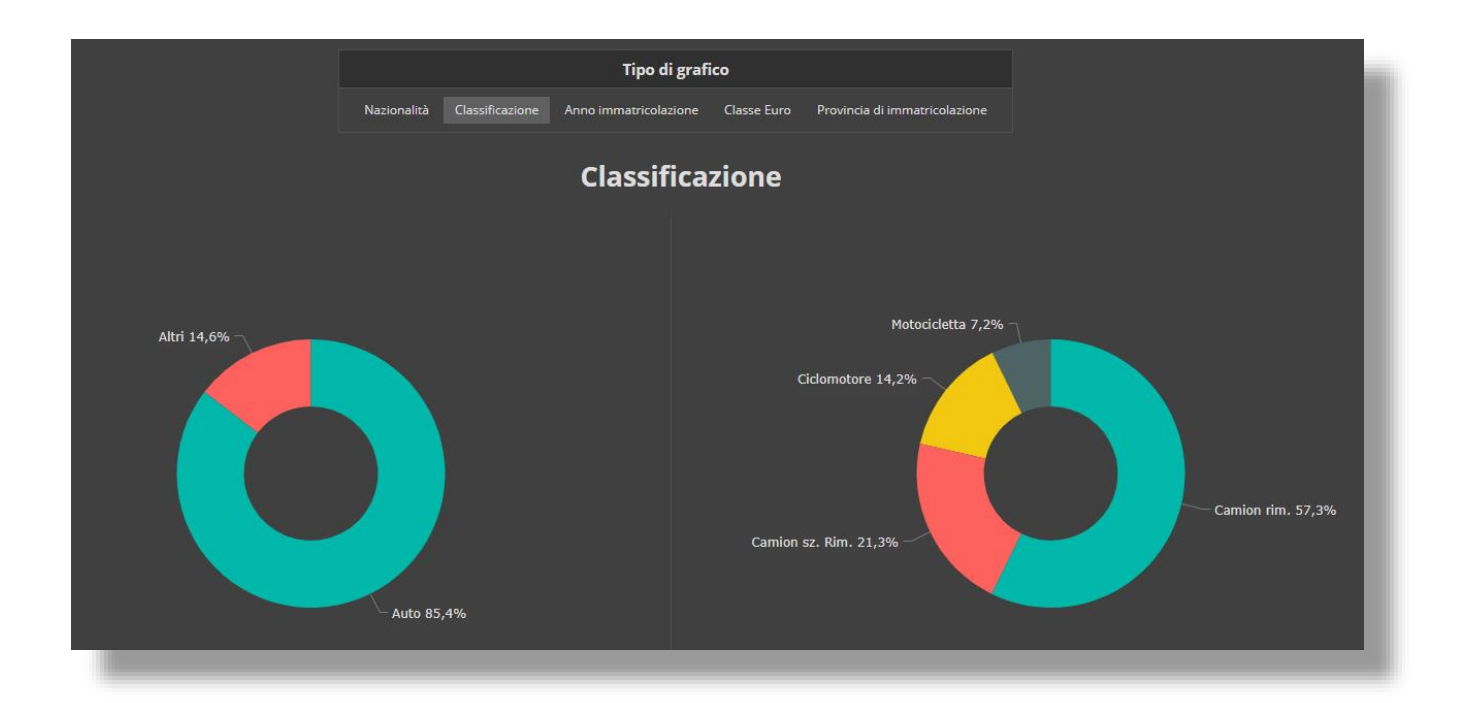

#### Anno immatricolazione veicoli

Il report anno immatricolazione veicoli presenta in un grafico ad anello la percentuale dei veicoli immatricolati nel corso degli anni compresi tra il 1994 e l'anno attuale.

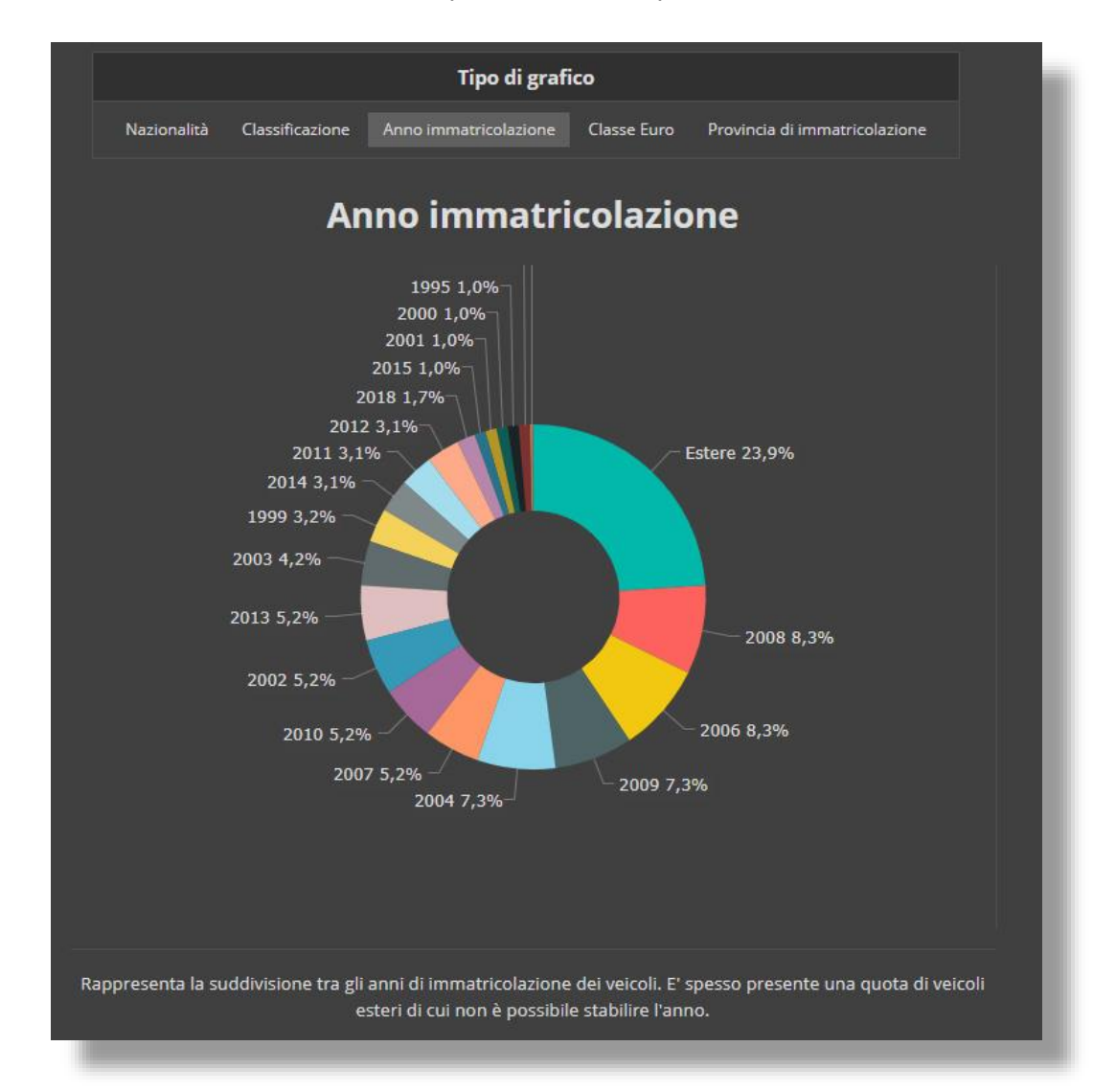

Viene indicato sia il numero dei veicoli per anno che la percentuale relativa sul totale.

#### **Classe Euro**

Il report "Classe Euro" presenta un grafico anello indicante il totale dei veicoli transitati suddiviso per la classe Euro inquinante di riferimento.

Viene indicato sia il numero dei veicoli che la percentuale relativa sul totale.

Questo report costituisce un ottimo strumento per valutare l'anzianità del parco veicoli circolante.

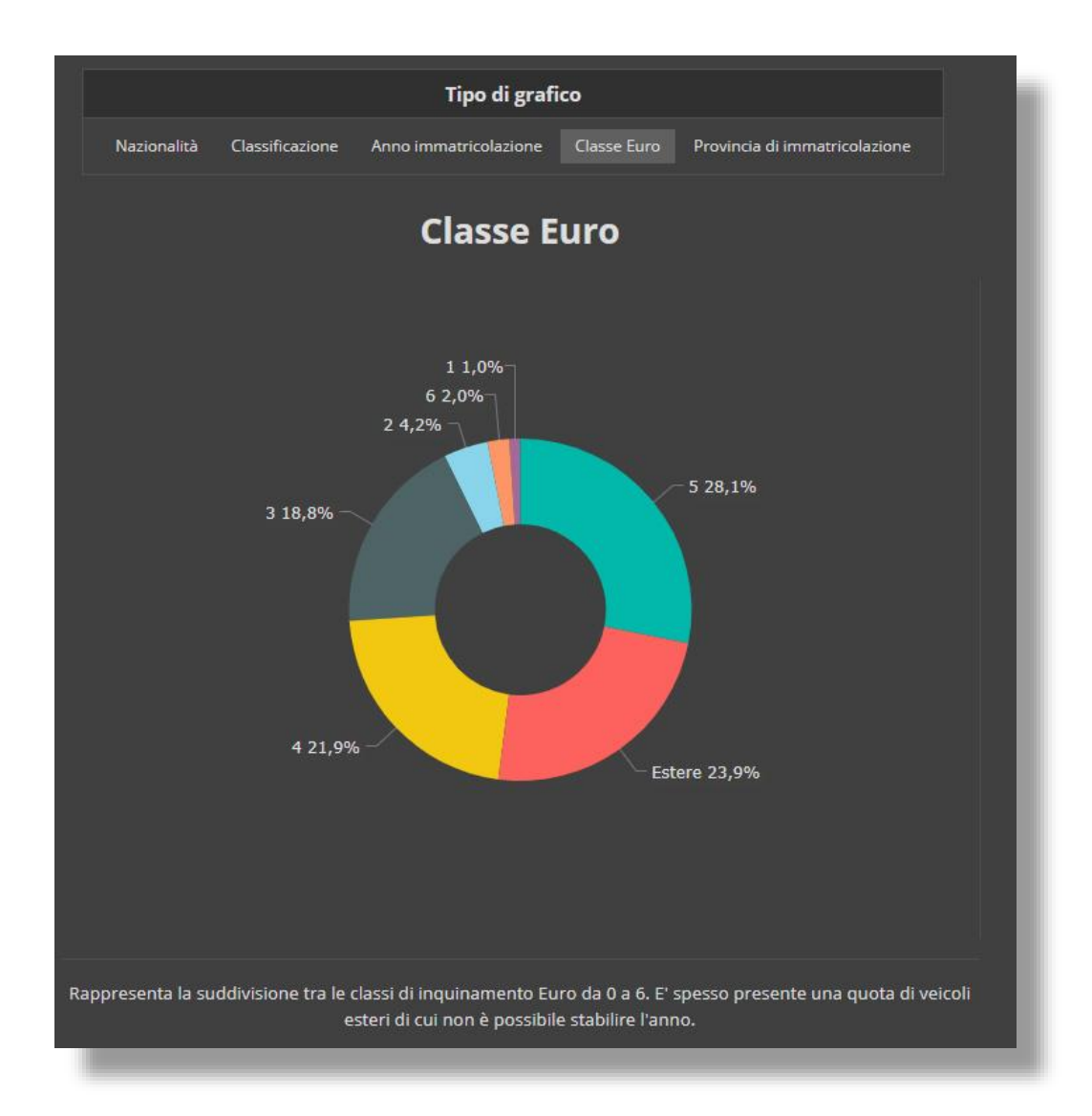

#### Provincia di immatricolazione

Il report "provincia di immatricolazione" fornisce una stima della provincia di immatricolazione delle targhe lette dal sistema.

Il report è suddiviso in due parti: la prima rappresenta la provincia principale, ovvero quella di cui fa parte il Comune presso il quale l'impianto è installato, rispetto alle province secondarie.

La seconda parte esplode le province secondarie mostrando i valori di dettaglio di ogni provincia riscontrata.

Viene indicato sia il numero dei veicoli che la percentuale relativa sul totale.

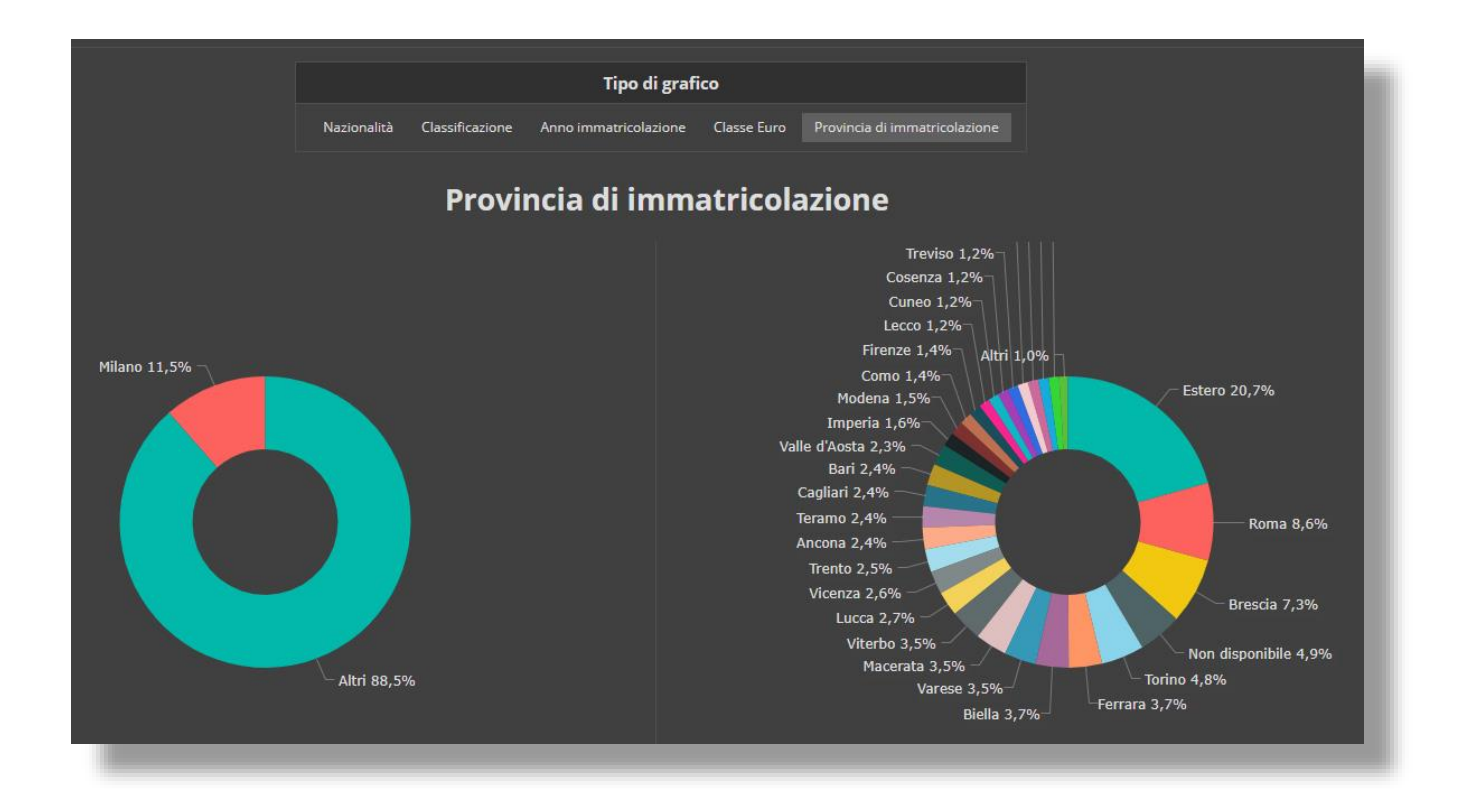

# Analisi flussi

#### Velocità media di transito

Il report "velocità media" descrive, per singolo varco, la velocità media di transito calcolata sull'intervallo temporale preso in esame e rappresentata sulle 24 ore.

Mediante questo report è possibile tracciare una curva rappresentante la velocità di transito mediata sulle 24 ore.

Grazie al grafico generato diventa estremamente semplice identificare le fasce orarie in cui si verificano rallentamenti dovuti a eccessivo traffico, quantificandone la durata nel tempo e la gravità per quanto riguarda la velocità di scorrimento.

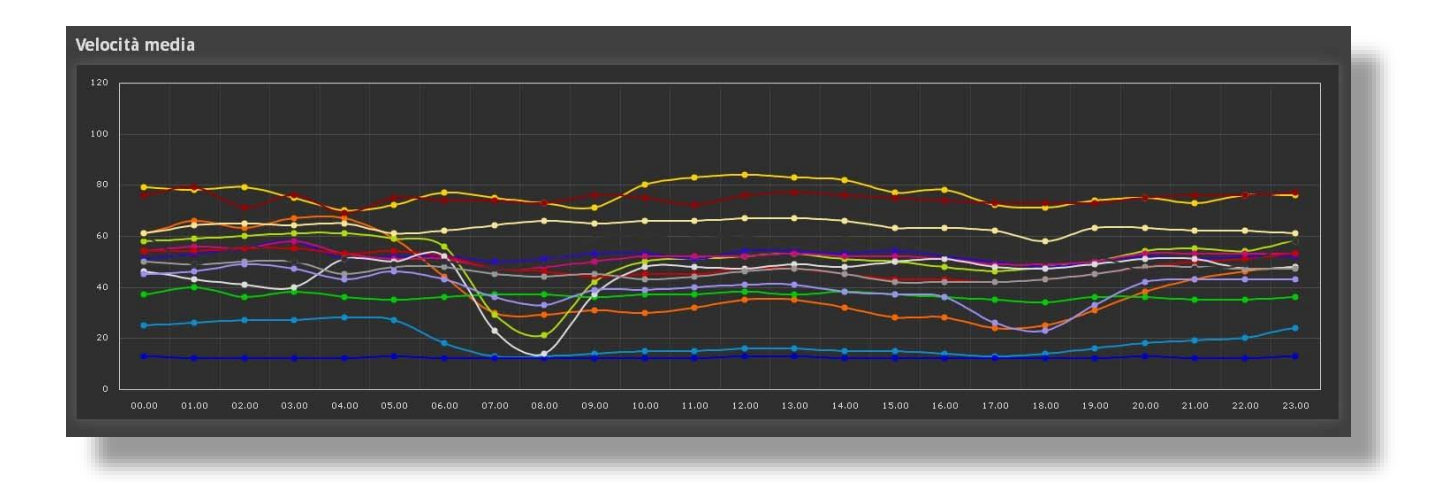

#### Tempo di percorrenza

Il report tempo di percorrenza mostra quanto tempo impiegano i veicoli ad attraversare il centro abitato.

Questo report è estremamente utile per rappresentare quanta parte del traffico è costituita da pendolari che attraversano il centro abitato senza fermarsi.

Viene indicato sia il numero dei veicoli che la percentuale relativa sul totale.

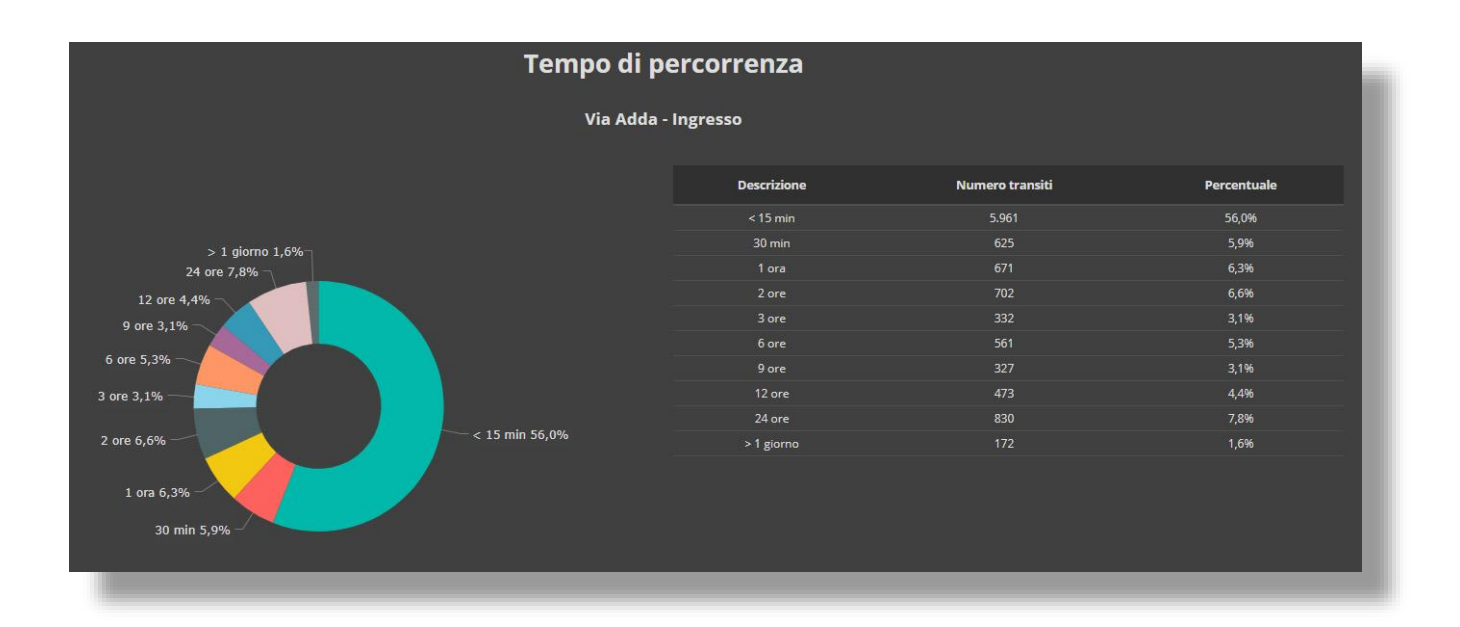

#### Distribuzione traffico in ingresso/uscita

Il report "distribuzione traffico in ingresso/uscita" presenta una matrice a correlazione nella quale vengono rappresentati i conteggi relativi ai veicoli entrati ed usciti da una determinata coppia di varchi.

Nel caso in cui i varchi siano costituiti da due telecamere, una per leggere i veicoli in ingresso e una per quelli in uscita, è possibile suddividere il numero dei veicoli entrati da un determinato varco per tutti quelli di uscita.

Grazie a questo report diventa molto più semplice effettuare la pianificazione del traffico in quanto si hanno a disposizione i valori reali rappresentanti la modalità di distribuzione del traffico sul territorio.

| Distribuzione traffico                                                                                                    |                                                                                 |                                                                                                    |                        |                           |                |               |                                                            |                                                        |                 |                     |                         |                 |                |                |                          |  |
|----------------------------------------------------------------------------------------------------|---------------------------------------------------------------------------------|----------------------------------------------------------------------------------------------------|------------------------|---------------------------|----------------|---------------|------------------------------------------------------------|--------------------------------------------------------|-----------------|---------------------|-------------------------|-----------------|----------------|----------------|--------------------------|--|
| Tipo valore                                                                                                    | Riferin                                                                         | nento                                                                                                    |                        |                           |                |               |                                                            | Tema/colori                                            |                 |                     |                         |                 |                |                |                          |  |
| Numerico                                                                                                    | Tutti i v                                                                       | Tutti i varchi 🔹                                                                                                    |                        |                           |                |               |                                                            | Default 🔻                                              |                 |                     |                         |                 |                |                |                          |  |
| Determina quali valori vengono vi<br>Numerico (numero effettivo di tra<br>percentuale sul totale di tutti i transil<br>"Riferimento" | Determi<br>Nel caso<br>inteso c<br>varco vi<br>varco. N<br>varchi d<br>delle ce | Determina il tipo di algoritmo che assegna la colorazione alle celle.<br>Nel caso di Tutti varchi viene preso come riferimento il totale transiti<br>inteso come la somma dei transiti di utti i varchi, invece con Singolo<br>varco viene preso come riferimento il totale transiti di ogni singolo<br>varco. Nel primo caso conti pio valore "Percentuale" la somma di tutti i<br>varchi darà 100%, nel secondo caso invece risulterà 100% la somma<br>delle celle del singolo varco. |                        |                           |                |               | celle.<br>ransiti<br>ingolo<br>ingolo<br>i tutti i<br>omma | Determina la gradazione di colori applicata alle celle |                 |                     |                         |                 |                |                |                          |  |
|                                                                                                    | Adda<br>Out                                                                     | Monza<br>Out                                                                                                    | San<br>Maurizio<br>Out | Viale<br>Lombardia<br>Out | Guzzina<br>Out | Quarto<br>Out | Mille Out                                                  | Edilnord<br>Out                                        | Ofellera<br>Out | San<br>Carlo<br>Out | San<br>Francesco<br>Out | Occhiate<br>Out | Casecca<br>Out | Comolli<br>Out | Della<br>Vittoria<br>Out |  |
| Adda In                                                                                                    | 13.440                                                                          | 1.616                                                                                                    | 2.714                  | 10.969                    | 1.984          | 2.195         | 4.182                                                      | 365                                                    | 2.846           | 442                 | 1.506                   | 125             | 531            | 4.975          | 4.699                    |  |
| Monza In                                                                                                    | 1.801                                                                           | 8.915                                                                                                    | 2.404                  | 3.341                     | 1.391          | 3.085         | 6.447                                                      | 423                                                    | 360             | 934                 | 1.814                   | 220             | 872            | 715            | 907                      |  |
| San Maurizio In                                                                                                    | 2.472                                                                           | 1.976                                                                                                    | 9.731                  | 3.603                     | 828            | 1.480         | 8.411                                                      | 435                                                    | 623             | 4.948               | 1.260                   | 1.257           | 2.515          | 210            | 403                      |  |
| Viale Lombardia In                                                                                                    | 6.685                                                                           | 2.013                                                                                                    | 1.694                  | 9.560                     | 1.140          | 795           | 2.946                                                      | 466                                                    | 631             | 596                 | 919                     | 41              | 521            | 371            | 1.304                    |  |
| Guzzina In                                                                                                    | 1.805                                                                           | 1.391                                                                                                    | 819                    | 1,489                     | 7.674          | 1.806         | 5.939                                                      | 1.958                                                  | 117             | 325                 | 1.822                   | 39              | 253            | 151            | 628                      |  |
| Quarto In                                                                                                    | 3.326                                                                           | 2.962                                                                                                    | 1.904                  | 2.332                     | 2.595          | 10.522        | 8.110                                                      | 5.817                                                  | 283             | 341                 | 3.032                   | 78              | 667            | 523            | 1.401                    |  |
| Mille In                                                                                                    | 4.543                                                                           | 4.501                                                                                                    | 10.198                 | 4.636                     | 5.607          | 5.013         | 12.311                                                     | 2.062                                                  | 373             | 743                 | 2.453                   | 226             | 1.476          | 3.339          | 3.887                    |  |
| Edilnord In                                                                                                    | 371                                                                             | 353                                                                                                    | 393                    | 715                       | 3.123          | 4.218         | 3.186                                                      | 5.335                                                  | 27              | 193                 | 445                     | 15              | 140            | 70             | 144                      |  |
| Ofellera In                                                                                                    | 2.354                                                                           | 222                                                                                                    | 446                    | 853                       | 95             | 84            | 244                                                        | 35                                                     | 1.652           | 54                  | 323                     | 28              | 75             | 6.513          | 2.625                    |  |
| San Carlo In                                                                                                    | 351                                                                             | 672                                                                                                    | 5.621                  | 997                       | 297            | 302           | 660                                                        | 229                                                    | 82              | 4.210               | 249                     | 412             | 8.002          | 47             | 93                       |  |
| San Francesco In                                                                                                    | 1.957                                                                           | 2.336                                                                                                    | 1.957                  | 1.984                     | 2.583          | 2.644         | 3.530                                                      | 504                                                    | 855             | 357                 | 8.739                   | 134             | 435            | 2.783          | 1.398                    |  |
| Occhiate In                                                                                                    | 211                                                                             | 743                                                                                                    | 2.942                  | 308                       | 138            | 281           | 654                                                        | 76                                                     | 111             | 1.343               | 266                     | 588             | 748            | 74             | 91                       |  |
| Casecca In                                                                                                    | 569                                                                             | 973                                                                                                    | 4.252                  | 1.177                     | 328            | 755           | 1.641                                                      | 209                                                    | 127             | 11.601              | 338                     | 415             | 3.606          | 108            | 212                      |  |
| Comolli In                                                                                                    | 3.858                                                                           | 587                                                                                                    | 263                    | 516                       | 184            | 356           | 3.118                                                      | 85                                                     | 8.183           | 78                  | 2.050                   | 29              | 90             | 3.574          | 2.319                    |  |
| Della Vittoria In                                                                                                    | 4.754                                                                           | 1.427                                                                                                    | 545                    | 2.571                     | 832            | 1.384         | 4.921                                                      | 250                                                    | 4.053           | 120                 | 1.428                   | 58              | 328            | 2.675          | 9.230                    |  |

# Pannello di Controllo

#### Stato del sistema

All'interno del menu "Stato del sistema" troviamo diversi strumenti di monitoraggio che permettono di tenere sotto controllo in maniera molto semplice ed efficace i seguenti oggetti:

#### le telecamere di lettura targhe

| Dia | Diagnostica telecamere |                     |              |                |       |            |       |                |                |                  |           |  |
|-----|------------------------|---------------------|--------------|----------------|-------|------------|-------|----------------|----------------|------------------|-----------|--|
| ID  | Varco                  | Data e ora          | IP           | Мас            | Stato | Uptime     | Temp. | Buff. SD Size  | Stor. SD Size  | Firmare version  | SD Events |  |
| 1   | Adda In                | 08/11/2014 13:25:53 | 192.168.4.71 | 0x0050C2E50A33 | ок    | 2.21:49:04 | 34,1  | 3.6 GB (READY) | 3.8 GB (READY) | VEGA III 11.54.1 | 19        |  |
| 2   | Adda Out               | 08/11/2014 13:26:57 | 192.168.4.73 | 0x0050C2E50A02 | ок    | 2.21:52:04 | 32,8  | 3.8 GB (READY) | 3.8 GB (READY) | VEGA III 11.54.1 | 9         |  |
| 3   | Monza In               | 08/11/2014 13:26:59 | 192.168.4.67 | 0x0050C2E503AA | ок    | 2.21:27:12 | 33,1  | 3.8 GB (READY) | 3.8 GB (READY) | VEGA III 11.54.1 |           |  |
| 4   | Monza Out              | 08/11/2014 13:27:02 | 192.168.4.69 | 0x0050C2F79BCD | ок    | 2.21:07:15 | 33,5  | 3.6 GB (READY) | 3.6 GB (READY) | VEGA III 11.54.1 | 10        |  |
| 5   | San Maurizio In        | 08/11/2014 13:27:05 | 192.168.4.63 | 0x0050C2133AE1 | ок    | 2.21:36:51 | 34,6  | 7.4 GB (READY) | 7.4 GB (READY) | VEGA III 11.54.1 |           |  |
| 6   | San Maurizio Out       | 08/11/2014 13:27:08 | 192.168.4.65 | 0x0050C2E50B45 | ок    | 2.21:46:36 | 33,2  | 7.4 GB (READY) | 7.4 GB (READY) | VEGA III 11.54.1 | 13        |  |
| 7   | Viale Lombardia In     | 08/11/2014 13:27:12 | 192.168.4.59 | 0x0050C2E50397 | ок    | 2.22:08:49 | 33,3  | 3.6 GB (READY) | 3.8 GB (READY) | VEGA III 11.54.1 | 2.536     |  |
| 8   | Viale Lombardia Out    | 08/11/2014 13:27:15 | 192.168.4.61 | 0x0050C2F79BE3 | ок    | 1.23:04:59 | 34,3  | 3.6 GB (READY) | 3.6 GB (READY) | VEGA III 11.54.1 | 67        |  |

Anche in presenza di impianti complessi costituiti da decine di telecamere, in pochi secondi ci si rende conto se vi sia un'anomalia nel funzionamento o se una telecamera non sia raggiungibile dal server.

I valori che vengono rappresentati sono:

- Data e ora impostata
- Indirizzo di rete assegnato alla telecamera
- Indirizzo fisico (Mac) della telecamera
- Stato di funzionamento
- Tempo di attività dall'ultimo riavvio della telecamera
- Temperatura interna
- Dimensione della scheda di memoria della telecamera
- Versione del firmware
- Eventi presenti sulla scheda di memoria della telecamera

#### lo stato di occupazione del database

| Statis                     | Statistiche database                                     |                                                |           |                    |  |  |  |  |  |  |  |
|----------------------------|----------------------------------------------------------|------------------------------------------------|-----------|--------------------|--|--|--|--|--|--|--|
| Nome                       | Nome file                                                | Dimens. MB                                     | Libero MB | Allocazione spazio |  |  |  |  |  |  |  |
| LPR                        | LPR                                                      | 9.978                                          | 4.074     |                    |  |  |  |  |  |  |  |
| LPR                        | LPR_log                                                  | 10.816                                         | 10.575    |                    |  |  |  |  |  |  |  |
| Spazio<br>Spazio<br>Spazio | occupato dai da<br>disponibile all'ir<br>disponibile per | iti<br>nterno del databas<br>estensione databa | se<br>ase |                    |  |  |  |  |  |  |  |

#### le dimensioni delle tabelle interne

| Statistiche tabelle |                       |            |            |   |  |  |  |  |  |
|---------------------|-----------------------|------------|------------|---|--|--|--|--|--|
| Nome                | Indice                | Righe      | Dimens. MB | Î |  |  |  |  |  |
| PassagesStatistics  | PK_PassagesStatistics | 60.778.492 | 2.089,70   |   |  |  |  |  |  |
| InOut               | IDX_CL_InTime         | 19.353.400 | 789,88     |   |  |  |  |  |  |
| CropCoordinates     | PK_CropCoordinates    | 1.704.429  | 43,14      |   |  |  |  |  |  |
| Passages            | IX_CL_dttime          | 1.704.429  | 302,83     |   |  |  |  |  |  |
| NotificationLogs    | PK_NotificationLogs   | 76.277     | 12,53      |   |  |  |  |  |  |
| Logs                | PK_Logs               | 74.052     | 19,70      |   |  |  |  |  |  |
| Provinces           | PK_Provinces          | 58.807     | 2,26       | ÷ |  |  |  |  |  |

#### lo stato di funzionamento dei servizi applicativi

| iesti                    | one servizi                                                                           |                                                                      |                                                                                        |                                                                                                    |         |
|--------------------------|---------------------------------------------------------------------------------------|----------------------------------------------------------------------|----------------------------------------------------------------------------------------|----------------------------------------------------------------------------------------------------|---------|
| Quest<br>Il com<br>Qualo | o pannello consente di op<br>ando di Reset termina il p<br>ra non si giunga a una sol | erare sui servizi ba<br>rocesso (Kill) e prov<br>uzione per i proble | se. Oltre ai consueti com<br>a a riavviare il servizio.<br>mi riscontrati è consigliai | andi di Start e Stop è possibile, in certi specifici casi, utilizzare il comando di Re<br>bile rivolgersi all'installatore. | set.    |
|                          | Nome                                                                                  | Stato                                                                | Opzioni                                                                                | Descrizione                                                                                                    | Opzioni |
| >                        | MSSQL\$LPR                                                                            | Running                                                              | START STOP                                                                             | SQL Server (LPR)                                                                                                    | RESET   |
|                          | vpnagent                                                                              | Running                                                              | START STOP                                                                             | Cisco AnyConnect Secure Mobility Agent                                                                                      | RESET   |
|                          | RabbitMQ                                                                              | N.D.                                                                 | START STOP                                                                             | Servizio non installato                                                                                                    | RESET   |
|                          | LPRUniversalAgent                                                                     | Running                                                              | START STOP                                                                             | LPR Universal Agent                                                                                                    | RESET   |
|                          | LPRNotifierAgent                                                                      | Running                                                              | START STOP                                                                             | LPR Notifier Agent                                                                                                    | RESET   |
| ,                        | LPRInsuranceAgent                                                                     | Running                                                              | START STOP                                                                             | LPR Insurance Agent                                                                                                    | RESET   |
| ,                        | LPRSpoolerAgent                                                                       | N.D.                                                                 | START STOP                                                                             | Servizio non installato                                                                                                    | RESET   |
|                          | LPRVpnLauncher                                                                        | Running                                                              | START STOP                                                                             | LPR VPN Launcher Agent                                                                                                    | RESET   |
|                          | LPRMessengerAgent                                                                     | Running                                                              | START STOP                                                                             | LPR Messenger Agent                                                                                                    | RESET   |
|                          | LPRHealthAgent                                                                        | Running                                                              | START STOP                                                                             | LPR Health Agent                                                                                                    | RESET   |

Nella sezione di gestione dei servizi applicativi è possibile avviare/arrestare i servizi direttamente da pagina web ed eventualmente fare il reset di un servizio che non dovesse rispondere ai comandi.

# Utenti e sicurezza

#### Utenti

Questa voce di menu permette la creazione, la modifica e l'eliminazione degli utenti che accedono al sistema.

Nella parte superiore della pagina abbiamo l'anagrafica dell'utente, quindi Nome-Cognome-EMail -Cellulare; è fondamentale inserire un check nel box Abilitato per rendere l'utente attivo. Di seguito si definisce lo Username che viene assegnato all'utente e la Password.

In fase di creazione dell'utente è possibile anche associare il device attraverso cui verranno instradati gli sms generati dalle regole di allarme definite da quell'utente.

Quindi si sceglie a quale ruolo assegnare l'utente, la lingua che l'interfaccia deve presentare e infine si conferma la creazione.

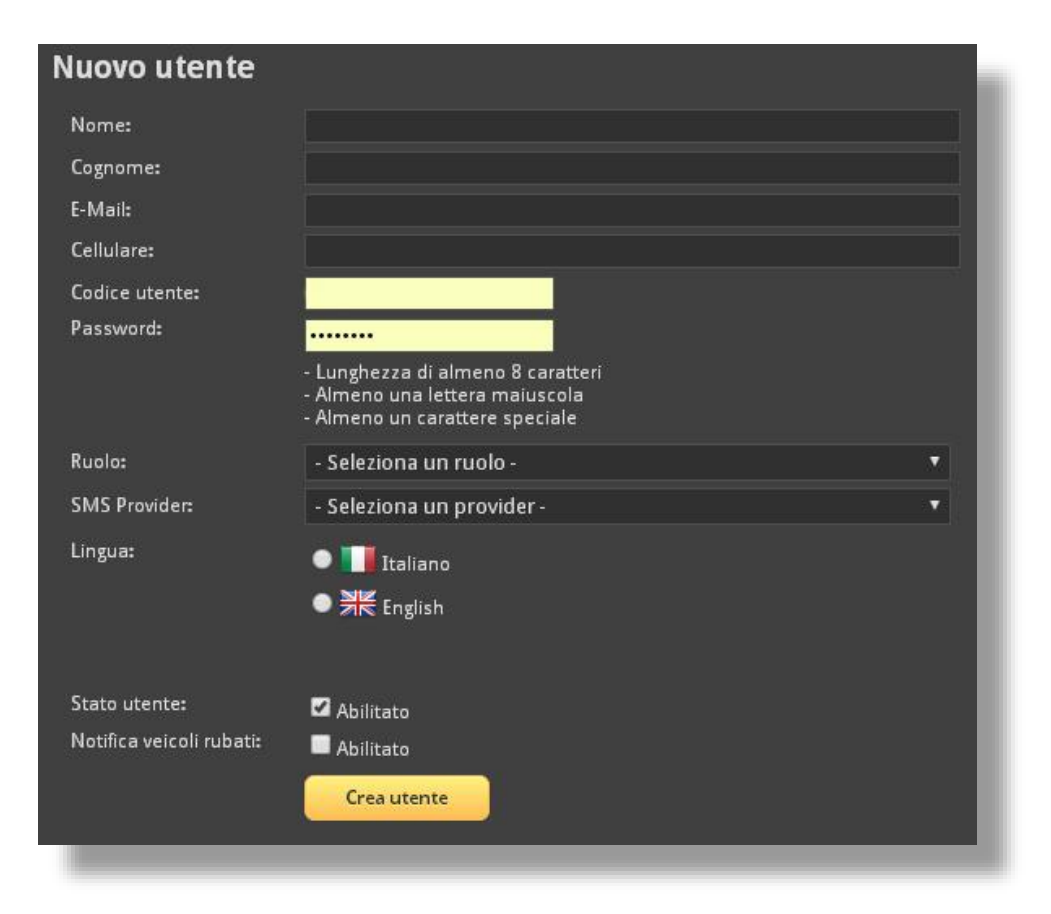

Nella parte inferiore della pagina troveremo l'elenco degli utenti creati sul sistema.

Tramite la selezione sul tasto modifica possiamo variare tutti i parametri relativi all'utenza.

Il tasto "Elimina" ci permette di eliminare l'Utente. L'indicatore di stato verde indica che l'utente è attivo, mentre quando è rosso indica che l'Utente è disabilitato e non può avere accesso al sistema.

| Elenco | o uter | nti                        |        |             |            |            |                         |         |
|--------|--------|----------------------------|--------|-------------|------------|------------|-------------------------|---------|
| ID     | Stato  | Nome                       | Lingua | Utente      | Ruolo      | Data       | Notifica veicoli rubati | Elimina |
| 68     | •      | -> Carabinieri<br>Modifica | •      | carabinieri | Comandante | 18/03/2014 |                         | ×       |
| 69     |        | <b>omar</b><br>Modifica    |        | omar        | Comandante | 24/03/2014 | •                       | ×       |
| 73     | ٠      | <b>Alvin</b><br>Modifica   | XK     | alvin       | Comandante | 15/09/2014 |                         | ×       |
| 74     |        | Paolo<br>Modifica          |        | paolo       | Comandante | 07/10/2014 | 1 🏟 1                   | ×       |

Al primo accesso di un qualsiasi utente viene richiesto il cambio password in automatico dal sistema.

#### Log di sistema

Tramite questo report è possibile visualizzare l'elenco delle operazioni eseguite, per ogni singolo utente e in un dato periodo, sul sistema Traffic Scanner.

| Logs<br>Risultati trovati: 10 |          |              |                                                                                                    |       |               |
|-------------------------------|----------|--------------|----------------------------------------------------------------------------------------------------|-------|---------------|
| Data e ora                    | Utente   | Evento       | Dettagli                                                                                                    | Esito | IP            |
| 10/10/2016 19:13:47           | Riccardo | SEARCH PLATE | Query: % Province: % From: 01/11/2014 To: 07/11/2014 Gates: (Adda In,Adda Out,Monza In,Monza Out,San Maurizio In,San Maurizio<br>Out,Viale Lombardia In,Viale Lombardia Out,Guzrina In,Guzrina Out,Quarto In,Quanto Out,Mille In, Mille Out,Edilnord In,Edilnord Out,Ofellera<br>In,Ofellera Out,San Graio Ta,San Arialo Out,San Franceszo In, San Francesco Out,Occhiate Out,Casecca In,Casecca Out,Comolli<br>In,Comolli Out,Della Vittoria In,Della Vittoria Out) Sort: DESC Types: (All) Count: 30           |       | 192.168.137.1 |
| 10/10/2016 16:21:11           | 🛔 Fabio  | VIEW PASSAGE | Id: 86678112 Plate: CW433** DateTime: 02/11/2014 13:05:47 Gate Id: 27 Name: Comolli In                                                                                                    | *     | 192.168.137.1 |
| 10/10/2016 16:19:52           | 💈 Fabio  | SEARCH PLATE | Query: % Province: % From: 01/11/2014 To: 07/11/2014 Gates: (Adda In,Adda Out,Monza In,Monza Out,San Maurizio In,San Maurizio<br>Out/Sile Lombardia In,Viale Lombardia Out,Guzzina In,Guzzina Out,Quanto In,Quanto Out,Mille In,Mille Out,Edilinord In,Edilinord Out,Ofellera<br>In,Ofellera Out,San Grain D,San Arafo Out,San Francesso In,San Francesco Out,Occhiate In,Occhiate Out,Casecca In,Casecca Out,Comolli<br>In,Comolli Out,Della Vittoria In,Della Vittoria Out) Sort: DESC Types: (All) Count: 30  |       | 192.168.137.1 |
| 10/10/2016 16:19:00           | Fabio    | SEARCH PLATE | Query: % Province: % From: 01/11/2014 To: 02/11/2014 Gates: (Adda In,Adda Out,Monza In,Monza Out,San Maurizio In,San Maurizio<br>Out,Viale Lombardia In,Viale Lombardia Out,Guzzina In,Guzzina Out,Quanto In,Quanto Out,Mille In,Mille Out,Edilnord In,Edilnord Out,Ofellera<br>In,Ofellera Out,San Graio In,San Acialo Out,San Francesso In, San Francesso Out,Occhate In,Occhiate Out,Casecca In,Casecca Out,Comolli<br>In,Comolli Out,Della Vittoria In,Della Vittoria Out) Sort: DESC Types: (All) Count: 30 | *     | 192.168.137.1 |

Questo consente di tenere traccia di tutte le operazioni eseguite dai vari utenti.

#### Traffic Scanner Log Events

Qui di seguito sono elencati tutti i tipi di evento loggati da Traffic Scanner e relative proprietà/dettagli:

#### - INSERT USER (Creazione utente)

- Name (Nome utente)
- Surname (Cognome utente)
- E-Mail (E-Mail utente)
- Status (Stato account "True" attivo o "False" non attivo)
- Role (Ruolo)
- Username (Codice utente)
- Password Length (lunghezza password, non visualizzata per questioni di privacy)

#### - DELETE USER (Eliminazione utente)

- Username (Codice utente)
- Id (Id utente)
- Name (Nome utente)
- Surname (Cognome utente)
- E-Mail (E-Mail utente)
- Status (Stato account attivo / non attivo)
- Role (Ruolo)

#### - UPDATE USER (Aggiornamento utente)

- Username (Codice utente)
- Id (Id utente)
- Name (Nome utente)
- Surname (Cognome utente)
- E-Mail (E-Mail utente)
- Status (Stato account attivo / non attivo)
- Role (Ruolo)
- Password Length (0 se non viene cambiata la password, maggiore di 0 se viene cambiata, non visualizzata per questioni di privacy)

#### - SEARCH PLATE (Ricerca targhe)

- Query (targa ricercata o pattern)
- From (Data di inizio intervallo)
- To (Data di fine intervallo)
- Gates (Varchi, "All" se tutti i varchi)
- Sort (Ordinamento ricerca, "Ascending" o "Descending")
- $\circ$  Types (Tipologia veicolo, "All" se tutte le tipologie)
- $\circ$   $\;$  Count (Numero di record restituiti dalla ricerca

#### PASSWORD CHANGE (Aggiornamento password al primo login)

- Id (Id utente)
- Name (Nome utente)
- Surname (Cognome utente)
- Username (Codice utente)

#### - LOGIN (Accesso a Traffic Scanner)

- Username (Codice utente)
- LOGOUT (Uscita da Traffic Scanner)
  - Username (Codice utente)

#### - INSERT BLACKLIST (Creazione lista di segnalazione)

- Name (Nome lista di segnalazione)
- Type (Tipologia "Private" privata o "Shared" condivisa)

#### - DELETE BLACKLIST (Eliminazione lista di segnalazione)

- Name (Nome lista di segnalazione)
- Id (Id lista di segnalazione)

#### - UPDATE BLACKLIST (Aggiornamento lista di segnalazione)

- Name (Nome lista di segnalazione)
- Id (Id lista di segnalazione)
- Status (Status lista di segnelazione, "True" attiva o "False" non attiva)
- Type (Tipologia "Private" privata o "Shared" condivisa

#### - INSERT PLATE (Inserimento targa in lista di segnalazione)

- Name (Nome lista di segnalazione)
- Id (Id lista di segnalazione)
- Plate (Targa inserita)
- DELETE PLATE (Eliminazione targa da lista di segnalazione)
  - Plate (Targa eliminata)
  - Name (Nome lista di segnalazione)
  - Id (Id lista di segnalazione)

#### - INSERT E-MAIL (Inserimento indirizzo e-mail in lista di segnalazione)

- Name (Nome lista di segnalazione)
- Id (Id lista di segnalazione)
- E-Mail (Indirizzo e-mail inserito)

#### - DELETE E-MAIL (Eliminazione indirizzo e-mail da lista di segnalazione)

- E-Mail (Indirizzo e-mail inserito)
- Id (Id lista di segnalazione)
- Name (Nome lista di segnalazione)

- INSERT PHONE NUMBER (Inserimento numero di telefono in lista di segnalazione)
  - Name (Nome lista di segnalazione)
  - Id (Id lista di segnalazione)
  - Phone (Numero di telefono inserito)
- DELETE PHONE NUMBER (Eliminazione numero di telefono da lista di segnalazione)
  - Phone (Numero di telefono inserito)
  - Id (Id lista di segnalazione)
  - Name (Nome lista di segnalazione)
- INSERT ACL (Inserimento controllo di accesso utente a lista di segnalazione)
  - Name (Nome lista di segnalazione)
  - AllowRead (Accesso in lettura "True" attivo, "False" non attivo)
  - AllowRite (Accesso in lettura "True" attivo, "False" non attivo)
  - Id (Id utente)
  - Name (Nome utente)
  - Surname (Cognome utente)
  - Username (Codice utente)

#### - DELETE ACL (Eliminazione controllo di accesso utente a lista di segnalazione)

- Name (Nome lista di segnalazione)
- $\circ$  Id (Id utente)
- Name (Nome utente)
- Surname (Cognome utente)
- Username (Codice utente)

#### - INSERT MAPPAGEROLE (Inserimento associazione pagina a ruolo)

- Page (Nome area/pagina)
- Role (Ruolo a cui assegnare l'accesso)

#### - DELETE MAPPAGEROLE (Eliminazione associazione pagina a ruolo)

- Page (Nome area/pagina)
- Role (Ruolo a cui assegnare l'accesso)

#### - INSERT MAPGATE (Inserimento associazione varco a utente)

- Gate (Nome varco)
- Id (Id utente)
- Name (Nome utente)
- Surname (Cognome utente)
- Username (Codice utente)

#### - DELETE MAPGATE (Eliminazione associazione varco a utente)

- Gate (Nome varco)
- Id (Id utente)
- Name (Nome utente)
- Surname (Cognome utente)

• Username (Codice utente)

#### - INSERT GATE (Inserimento varco)

- Name (Nome del varco)
- $_{\odot}$   $\,$  Id (Id del varco)  $\,$
- ParkId (Id varco)
- Direction (IN o OUT)
- IP (Indirizzo IP)

#### - DELETE GATE (Inserimento varco)

- Name (Nome del varco)
- Id (Id del varco)
- ParkId (Id varco)
- Direction (IN o OUT)
- IP (Indirizzo IP)

#### - UPDATE GATE (Inserimento varco)

- Name (Nome del varco)
- $\circ$   $\:$  Id (Id del varco)
- ParkId (Id varco)
- Direction (IN o OUT)
- IP (Indirizzo IP)
- EXPORT CSV (Esportazione CSV ricerca targhe)
  - Rows (Numero righe esportate)
- EXPORT CSV LINKED (Esportazione CSV targhe correlate)
  - Rows (Numero righe esportate)
- IMPORT BLACKLIST (Importazione blacklist da file)
  - Result (Esito importazione)
- VIEW PASSAGE (Visualizzazione dettaglio transito)
  - Id (Id transito)
  - Plate (Targa)
  - DateTime (Data e ora di transito)
  - Gate Id (Id varco)
  - Name (Nome varco)

# Moduli aggiuntivi

#### **Ricerca targhe correlate**

Il modulo Ricerca targhe correlate serve a identificare quali siano i veicoli che transitano in concomitanza a un veicolo attenzionato di cui sia noto il numero di targa.

In questo modo le Forze dell'Ordine possono focalizzare lo sforzo investigativo su un numero limitato di targhe che hanno alte probabilità di essere i complici del veicolo sottoposto a monitoraggio.

Di seguito i parametri da impostare:

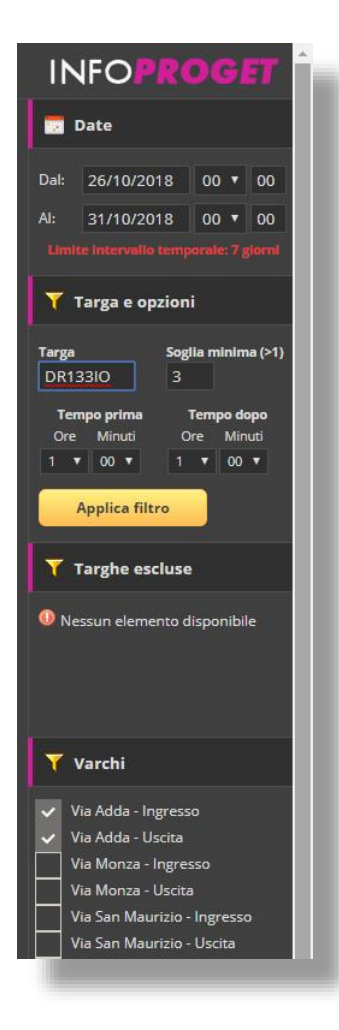

*data*: impostare il range temporale all'interno del quale effettuare la ricerca (max 7gg)

*Targa*: inserire il numero della targa nota di cui si intendono rilevare i complici

*Soglia minima*: l'analisi includerà solo le targhe che hanno generato un numero di "concomitanze" uguale o superiore al valore inserito

*Tempo prima/dopo*: quanto tempo pre e post transito della targa nota l'analisi prenderà in considerazione Varchi: selezionare i varchi da includere nell'analisi

*Targhe escluse*: una volta ottenuto l'elenco delle risultanze è possibile escludere i falsi positivi relativi a numeri di targa che si è verificato non avere nulla a che vedere con il sospettato (es. bus, taxi, ecc)

#### **Gestione eventi**

Il modulo Gestione Eventi serve a tenere traccia degli eventi generati al seguito di transiti relativi a veicoli inseriti in blacklist.

Una volta attivato il modulo, al transito di un veicolo inserito in una black list accesibile dall'utente, verrà generato un evento che l'utente potrà prendere in carico.

La presa in carico dell'evento permette di inserire un commento associato all'evento di transito e di salvarlo. E' poi possibile inserire nuovi commenti in momenti seguenti sino a quando non si decidere di chiudere l'evento.

Di seguito i parametri da impostare per lo strumento di ricerca:

| IN    | NFO <b>PROGE</b>                            | T Î. |
|-------|---------------------------------------------|------|
|       | Data                                        |      |
| Sempr | re   3 mesi   6 mesi                        |      |
| Dal:  | 26/10/2018 00 • 00                          |      |
| AI:   | 06/11/2018 00 • 00                          | 1    |
| Q ·   | Targa                                       |      |
| Targa | a:                                          |      |
|       | Applica filtro                              |      |
|       | Leggi qui per migliorare<br>le tue ricerche |      |
| >+ :  | Stato                                       |      |
|       | Tutti<br>Aperto<br>Chiuso                   | I    |
| ۵.    | Esportazione                                |      |
|       | Tutti<br>Solo visibili                      |      |
|       | Esporta                                     |      |
|       |                                             |      |

*data*: impostare il range temporale all'interno del quale effettuare la ricerca

Targa: inserire il numero della targa da ricercate o parte di essa

Stato: ricercare solo eventi ancora aperti, chiusi o tutti

Esportazione: esporta tutti gli eventi o solo quelli visibili

Mediante la Gestione Eventi viene tenuta traccia di quale operatore abbia preso in carico l'evento, lo abbia modificato e lo abbia chiuso, in modo tale da documentare come sta stato gestita una particolare indagine.

#### **Active Directory**

Traffic Scanner consente l'integrazione con Microsoft Active Directory per delegare al sistema operativo di Microsoft il processo di autenticazione e profilazione dell'utente.

In realtà di tipo Enterprise questa funzione si rivela particolarmente utile in quanto si centralizza in un'unica directory il processo di gestione e profilazione delle utenze senza che il system administrator debba avere accesso all'applicazione Traffic Scanner e conoscerne le funzionalità interne.

| Domini Active Directory                                                                                                    |
|----------------------------------------------------------------------------------------------------|
| Per utilizzare l'integrazione con Active Directory è necessario aggiungere in questa sezione almeno un dominio della rete di cui si fa parte. Per consentire l'accesso e il recupero di utenti e gruppi di Active Directory è necessario creare un utente cosidetto di<br>*Binding* che abbia diritti di lettura sull'alberatura Active Directory.                                        |
| Nome:                                                                                                    |
| Host                                                                                                    |
| Nome utente di binding: Default: 3268 🔮                                                                                                    |
| Password utente di<br>binding:                                                                                                    |
| Porta:                                                                                                    |
| lifiliter: (DC-dominio,DC-local)                                                                                                    |
| Abilitato                                                                                                    |
| Elenco domini                                                                                                    |
| 1 Nessun elemento disponibile                                                                                                    |
|                                                                                                    |
| Associazione gruppi                                                                                                    |
| Inoltre è necessario creare una o più associazioni tra i ruoli del sistema e i gruppi Active Directory. Ad esempio, creare un gruppo di sicurezza su Active Directory chiamato "LPR Users", successivamente associarlo al ruolo "User" o "Viewer".<br>Attenzione, fino a quando non verranno create le opportune associazioni, nessun utente Active Directory potrà effettuare l'accesso. |
| Ruolo LPR: - Seleziona un ruolo - •                                                                                                    |
| Dominio: - Seleziona un ruolo - 🔹                                                                                                    |
| Gruppo Active Directory:                                                                                                    |
|                                                                                                    |
| Aggiungi associazione                                                                                                    |
|                                                                                                    |

La configurazione dell'Active Directory plugin funziona nel seguente modo:

il primo step consiste nella creazione in Active Directory di un Service Account che abbia diritti di lettura sull'alberatura Active Directory.

Una volta creato questo utente definire le seguenti voci all'interno del menu di configurazione:

- Nome del dominio
- Nome dell'host DC
- Nome dell'utente creato
- Password dell'utente creato
- Numero della porta AD
- Tipo di dominio

Il secondo step consiste nella creazione di uno o più gruppi AD a cui verranno associati i ruoli di profilazione utente interni di Traffic Scanner (5)

Il primo selettore permette di scegliere a quale ruolo di Traffic Scanner creare l'associazione

Il secondo determina il dominio AD verso cui puntare

Il terzo il gruppo AD da associare

Terminata la configurazione sarà sufficiente inserire un utente AD nel gruppo creato e l'utente accederà a Traffic Scanner con la profilazione prevista dal ruolo che è stato associato al gruppo.

#### **Integrazione con VMS Milestone**

Traffic Scanner si integra nativamente con tutta la linea di VMS Milestone mediante apposito plugin di integrazione.

| 🔅 Milestone X  | Protect Sma         | rt Client     |                           |                   | w.                      |                                                                                                    | 15/07/2                                                                                                    | 2013 16:46:58 💶 💷         |
|----------------|---------------------|---------------|---------------------------|-------------------|-------------------------|----------------------------------------------------------------------------------------------------|----------------------------------------------------------------------------------------------------|---------------------------|
| Live           | Registrazio         | ni Esp        | lora sequenze Tr          | affic Scanner     |                         |                                                                                                    |                                                                                                    | ar 🗢 🛛 🗘 🕈 🕈              |
|                |                     |               |                           | Li                | cense plates loo        | kup                                                                                                    |                                                                                                    | Impostazioni              |
| Concolo Doccor |                     |               |                           | 1                 | al <b>5  </b> 7   .     |                                                                                                    |                                                                                                    |                           |
| Console Passac | <u>igi</u> Reportis | tica Nazional | ta Classificazione Veicol | Anno Immatr. e    | Classe Euro Trasporto I | Merci Pericolose                                                                                                    |                                                                                                    |                           |
| Dalla data:    | 10/06/2013          |               | 💌 16.44 🚔 🔔               | Daga ani          | Tampa Daala Off         |                                                                                                    |                                                                                                    |                           |
| Alla data:     | 10/06/2013          |               | 🖬 16.45 🚔 🏾 <sup></sup>   | ova Passaggi      | Tempo Reale Oli         |                                                                                                    |                                                                                                    |                           |
| Varcos         | Solo                | ziona Varchi  |                           |                   |                         |                                                                                                    |                                                                                                    |                           |
| varco.         | <u></u>             |               |                           |                   | Filtro targa:           | F-through a                                                                                                    |                                                                                                    |                           |
| Elenco Passa   | iggi:               |               |                           |                   |                         | Fotografia:                                                                                                    |                                                                                                    | Immagine caricata         |
| ID             | Nazione             | Targa         | Data e Ora                | Varco e direzio   | ne                      | A File 2010-19<br>File 2010-19<br>File 16:41:8:20<br>Class 6                                                                                                    |                                                                                                    |                           |
| 28337359       | ΠΑ                  | EL760         | 10/06/13 16.44.01         | Via dei Mille Us  | cita                    |                                                                                                    | 1 1-                                                                                                    | The summaries and         |
| 28337357       | ПА                  | DY390         | 10/06/13 16.44.01         | Viale Lombardia   | a Ingresso              |                                                                                                    |                                                                                                    |                           |
| 28337358       | ΠΑ                  | DK312         | 10/06/13 16.44.01         | Via Adda Ingres   | so                      |                                                                                                    | A CONTRACTOR OF A CONTRACTOR OF A CONTRACTOR OF A CONTRACTOR OF A CONTRACTOR OF A CONTRACTOR OF A CONTRACTOR OF A CONTRACTOR A CONTRACTOR A CONTRACT | 12                        |
| 28337362       | ΠΑ                  | EP222         | 10/06/13 16.44.03         | Via dei Mille Us  | cita                    |                                                                                                    | 0                                                                                                    |                           |
| 28337361       | ITA                 | BF120         | 10/06/13 16.44.04         | Via Quarto Ingr   | esso                    |                                                                                                    | - O                                                                                                    | -lea is                   |
| 28337366       |                     | DA/06         | 10/06/13 16.44.04         | Via dei Mille Us  | cita                    | E REAL PROPERTY                                                                                                    |                                                                                                    | C REALESSEE               |
| 28337364       | IIA                 | 85506         | 10/06/13 16.44.05         | Via Adda Ingres   | 50                      | A CONTRACTOR OF A CONTRACTOR OF A CONTRACTOR O |                                                                                                    | IN THE REAL PROPERTY AND  |
| 28337360       | IIA                 | EJ224         | 10/06/13 16:44:05         | Via Adda Uscita   |                         | A CONTRACTOR OF THE OWNER OF THE OWNER OWNER OWNER OWNER OWNER OWNER OWNER OWNER OWNER OWNER OWNER OWNER OWNER OWNER OWNER OWNER OWNER OWNER OWNER OWNER OWNER OWNER OWNER OWNER OWNER OWNER OWNER OWNER OWNER OWNER OWNER OWNER OWNER OWNE                                                                                                    | CY (17                                                                                                    | CONTRACTOR OF THE OWNER   |
| 28537369       | ΠΑ                  | DR149         | 10/06/13 16:44.06         | Via Quarto Ingres | 850                     |                                                                                                    | UX 415                                                                                                    | / 1010000                 |
| 20337307       | TTA                 | ENISO6        | 10/06/13 16:44:00         | Viale Lombardis   | Ingresso                | and the second second                                                                                                    |                                                                                                    |                           |
| 28337369       | ПА                  |               | 10/06/13 16.44.07         | Via Monza Usci    | ha lingi esso           | Constant of the local division of the local division of the local  |                                                                                                    |                           |
| 28337370       | ΠΔ                  | FR579         | 10/06/13 16:44:08         | Via dei Mille Inc | iresso                  |                                                                                                    |                                                                                                    |                           |
| 28337371       | ITA                 | CV234         | 10/06/13 16.44.09         | Viale Lombardia   | Ingresso                |                                                                                                    |                                                                                                    |                           |
| 28337372       | ПА                  | BM755         | 10/06/13 16,44,09         | Via Monza Usci    | ta                      |                                                                                                    |                                                                                                    | the second second         |
| 28337377       | ПА                  | BJ748         | 10/06/13 16.44.10         | Viale Lombardia   | a Ingresso              |                                                                                                    |                                                                                                    |                           |
| 28337373       | ITA                 | BR854         | 10/06/13 16.44.10         | Via Quarto Ingr   | esso                    |                                                                                                    |                                                                                                    |                           |
| 28337379       | ΠА                  | CL369         | 10/06/13 16.44.11         | Via Guzzina Ingi  | resso                   | Video:                                                                                                    |                                                                                                    | Replay video in corso     |
| 28337378       | ΠA                  | CM158         | 10/06/13 16.44.11         | Via Monza Usci    | ta                      | 100                                                                                                    |                                                                                                    |                           |
| 28337375       | ITA                 | CN422         | 10/06/13 16.44.11         | Via dei Mille Ing | jresso                  |                                                                                                    |                                                                                                    |                           |
| 28337376       | ITA                 | BP873         | 10/06/13 16.44.12         | Via San Maurizi   | o Uscita                | Carls and some As                                                                                                    | 210 - 10 - 10 - 10 - 10 - 10 - 10                                                                                                    | A Starten                 |
| 28337374       | ΠA                  | EL136         | 10/06/13 16.44.12         | Via Adda Uscita   |                         |                                                                                                    |                                                                                                    |                           |
| 28337382       | ПА                  | EC201         | 10/06/13 16.44.12         | Via Monza Usci    | ta                      |                                                                                                    |                                                                                                    |                           |
| 28337383       | ПА                  | EL178         | 10/06/13 16.44.12         | Viale Lombardia   | a Ingresso              |                                                                                                    |                                                                                                    |                           |
| 28337380       | ITA                 | EH820         | 10/06/13 16.44.14         | Via dei Mille Us  | cita                    |                                                                                                    | A DECEMBER OF A DECEMBER OF A  |                           |
| 28337385       | ПА                  | BV849         | 10/06/13 16.44.14         | Via Guzzina Ingi  | resso                   |                                                                                                    | -                                                                                                    |                           |
| 28337388       | ITA                 | DV530         | 10/06/13 16.44.14         | Viale Lombardia   | a Ingresso              |                                                                                                    |                                                                                                    | Tantan I                  |
| 28337381       | ПА                  | EK897         | 10/06/13 16.44.15         | Via Adda Uscita   |                         |                                                                                                    | \                                                                                                    |                           |
| 28337387       | ΠΑ                  | CJ166         | 10/06/13 16.44.15         | Via Monza Usci    | la                      | 100                                                                                                    |                                                                                                    |                           |
| 28337392       | ΠΑ                  | DV207         | 10/06/13 16.44.16         | Viale Lombardia   | a Ingresso              |                                                                                                    |                                                                                                    |                           |
| 28337394       | ΠA                  | CX685         | 10/06/13 16.44.16         | Via Monza Usci    | la                      |                                                                                                    |                                                                                                    | ALLANDA DALLA             |
| 28337384       | IIA                 | EJ090         | 10/06/13 16.44.16         | Via Quarto Ingr   | esso                    |                                                                                                    | The second second second second second second second second second second second second second second second se                                                                                                    | Value Harris              |
| 28337389       |                     | ER340         | 10/06/13 16.44.1/         | Via Adda Uscita   | Ingrasco                |                                                                                                    |                                                                                                    | Contraction of the second |
| 28537401       | IIA<br>ITA          | DG757         | 10/06/13 16.44.1/         | Viale Lombardia   | a ingresso              | 1                                                                                                    |                                                                                                    | Sal The sale              |
| 20537391       |                     | DB340         | 10/06/13 16.44.17         | Via San Maurizi   | o liscita               | No.                                                                                                    | A Party of the second second s | The State State           |
| 20557580       | ПА                  | CR8/1         | 10/06/13 16:44.18         | Via Monza Ingr    |                         | Ston                                                                                                    |                                                                                                    | Esporta Transito          |
| 28337390       | ПА                  | D\$356        | 10/06/13 16 44 18         | Via Monza Lleci   | ta                      |                                                                                                    |                                                                                                    | E-p-ros mananto           |
|                |                     |               |                           | Carlotter Ostr    | Mez.                    |                                                                                                    |                                                                                                    |                           |
| 28337404       | ΠΑ                  | DS356         | 10/06/13 16.44.18         | Via Monza Usci    |                         |                                                                                                    |                                                                                                    |                           |

Mediante il plugin Traffic Scanner per VMS Milestone è possibile gestire le principali funzionalità applicative direttamente da interfaccia nativa dello Smartclient di Milestone. In particolare:

Ricerca delle targhe con i principali criteri di selezione Visualizzazione della sequenza filmata del veicolo in transito

#### Accesso ai seguenti report:

#### Conteggio transiti

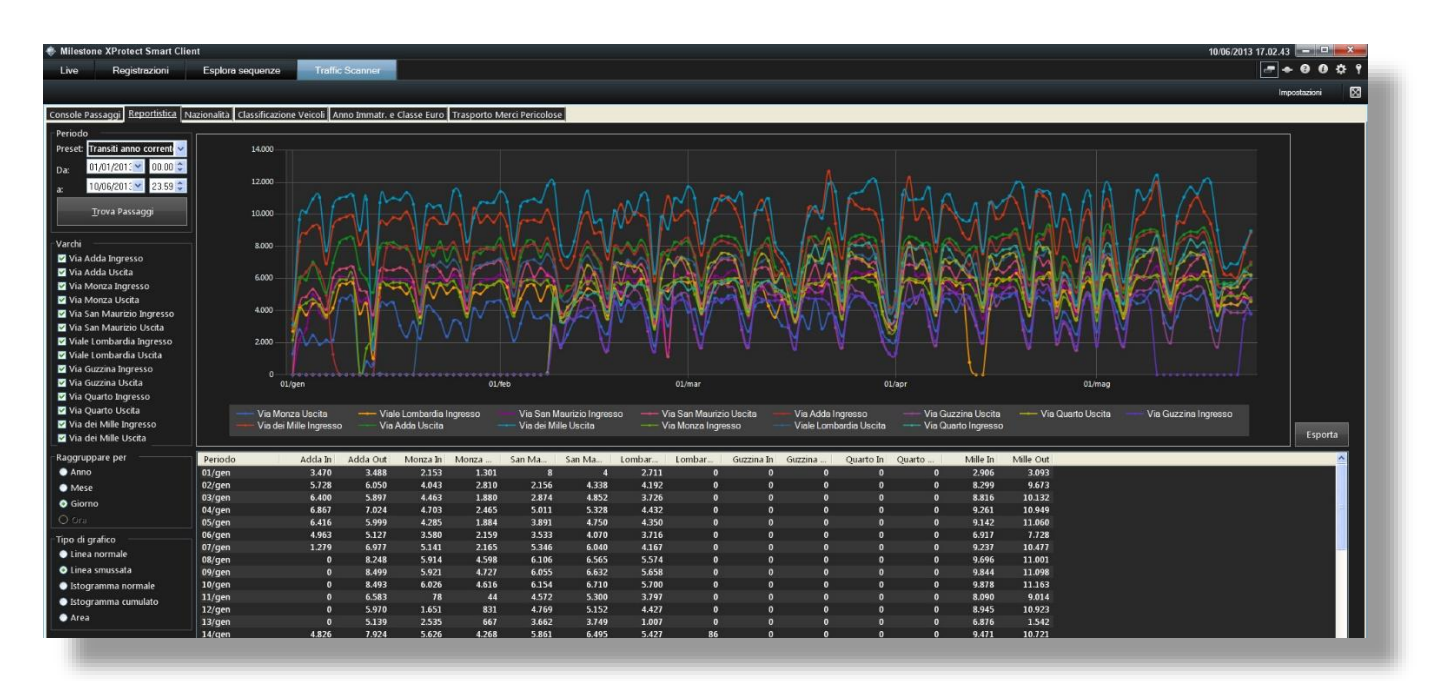

#### Nazionalità targhe

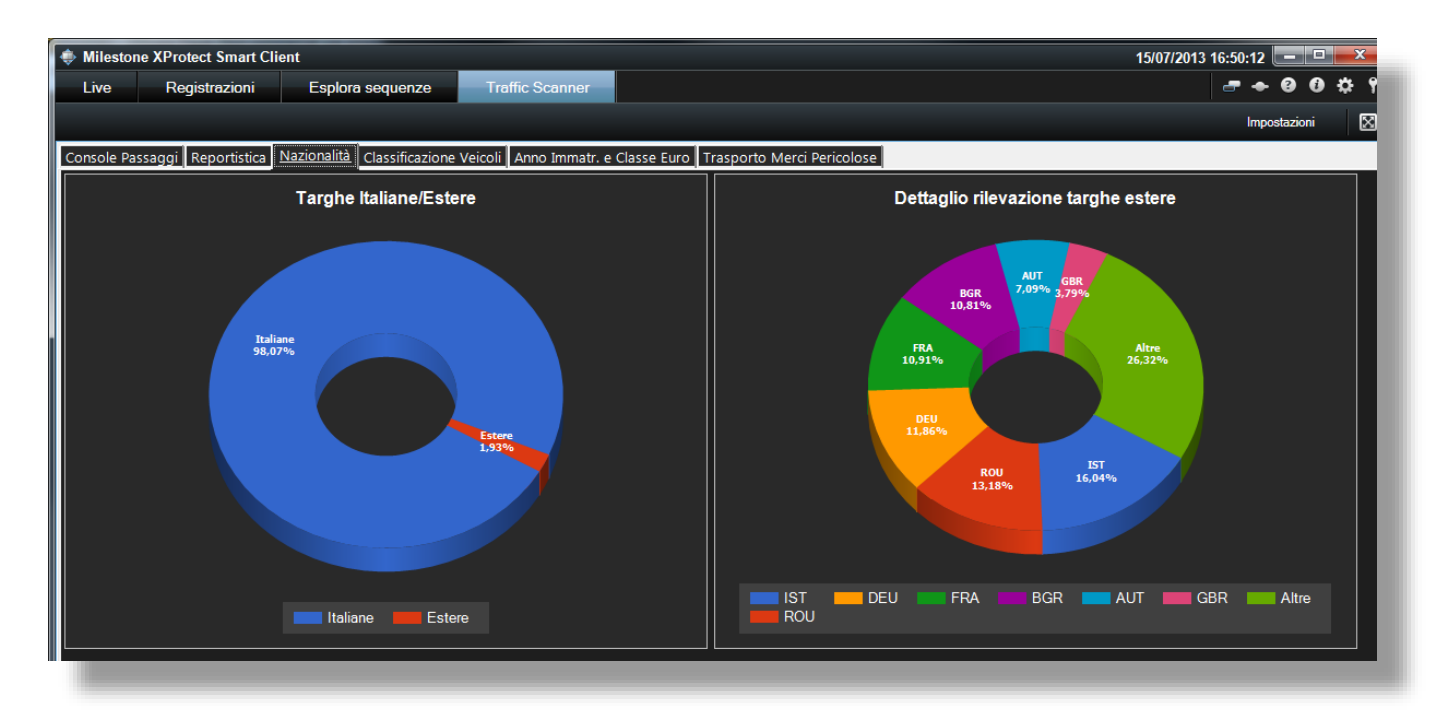

#### Classificazione

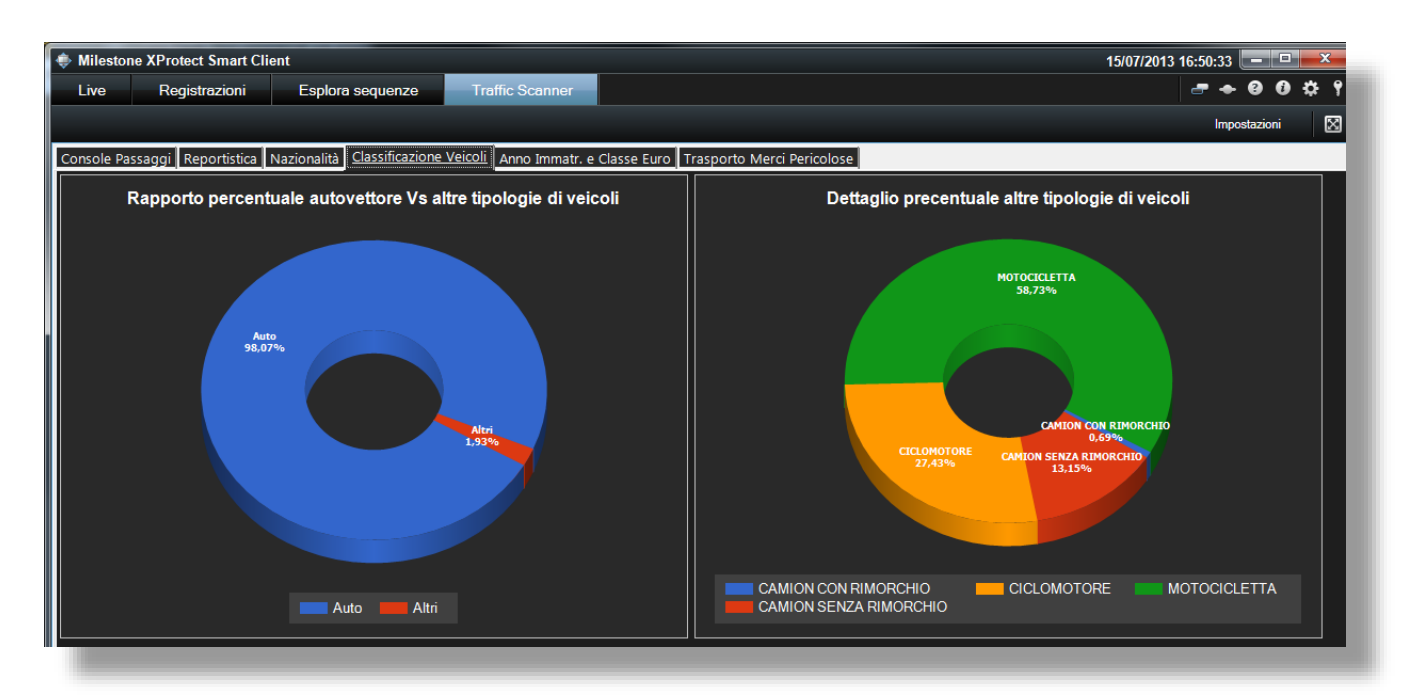

#### Classe EURO e anno immatricolazione

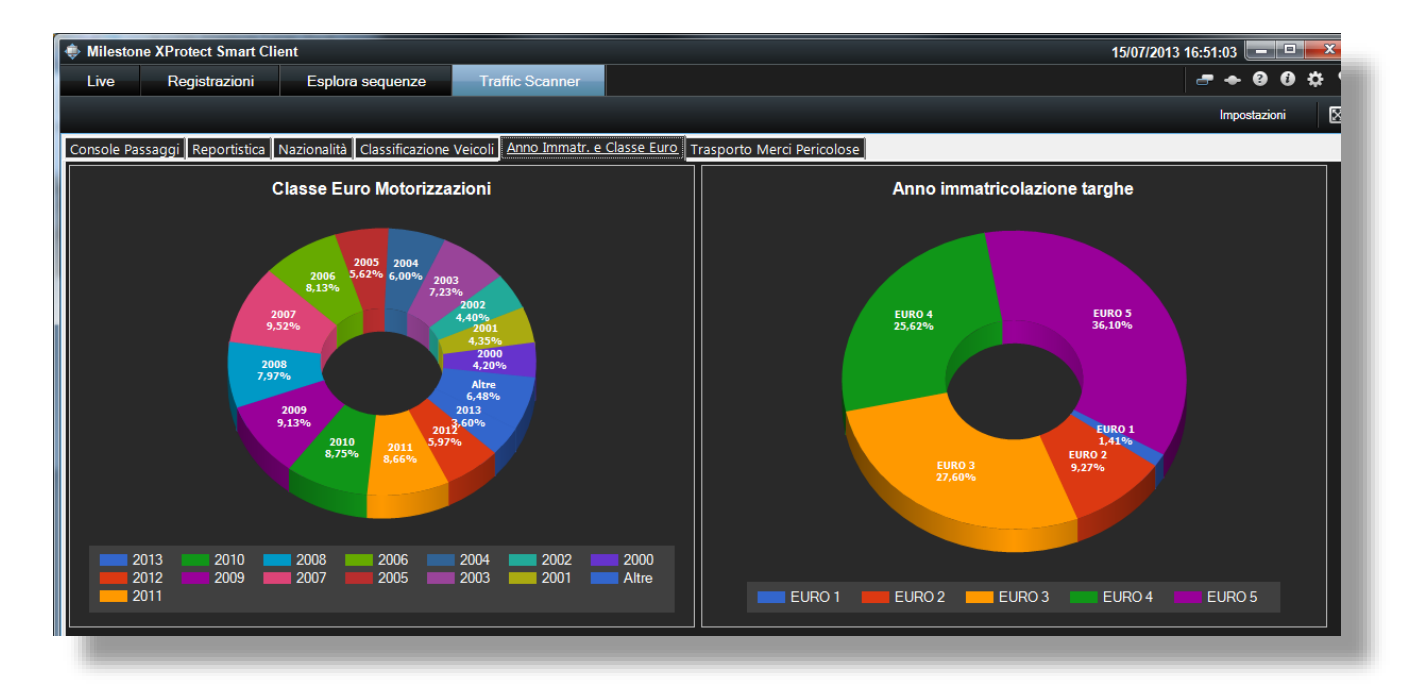

#### Trasporto delle merci Pericolose

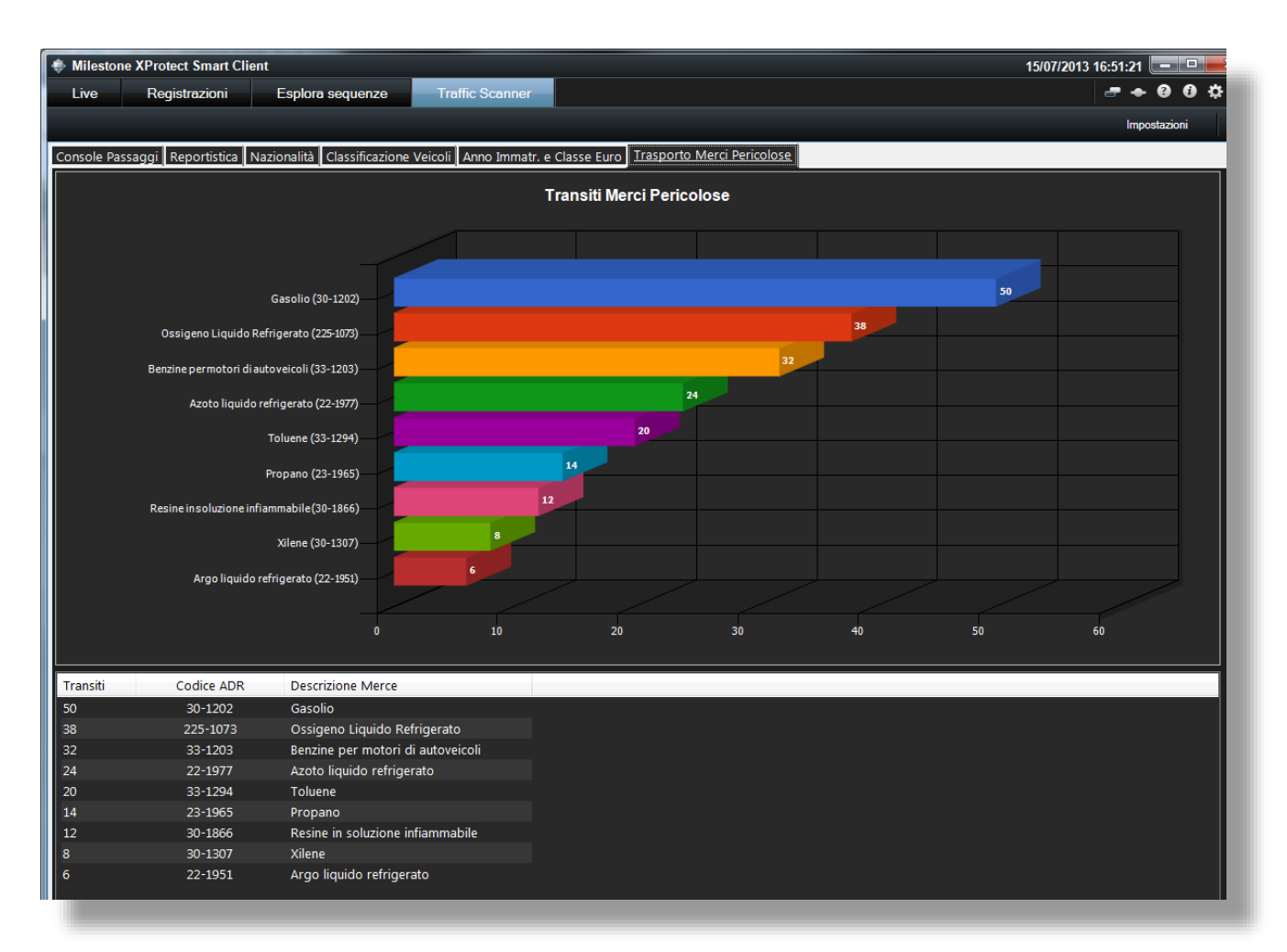

#### Integrazione con VMS Genetec – Arteco – Hanwha – Mirasys - Hikvision

Traffic Scanner si integra anche con altri VMS mediante protocolli proprietari.

In questo caso all'interno del VMS non è stata replicata l'interfaccia di interrogazione sviluppata per Milestone ma sono in ogni caso visibili da interfaccia nativa i tag e gli eventi generati da Traffic Scanner a seguito di transiti di veicoli contenuti in black list o veicoli aventi assicurazione e revisione scaduta.

Mediante questo approccio risulta molto agevole la ricerca di spezzoni di video contenenti i transiti relativi a veicoli che hanno generato eventi.

#### Plugin partizionamento server

Mediante il plugin partizionamento server è possibile utilizzare un unico server Traffic Scanner per Enti differenti.

Invece che avere diversi Enti ognuno con un proprio server, è possibile partizionare una istanza Traffic Scanner in modo tale che un Ente possa vedere/gestire i dati di rilevazione provenienti dai propri varchi ma non possa accedere ai dati generati da varchi di altri Enti.

In questo modo si possono contenere i costi relativi all'acquisto di più server (per es. negli impianti intercomunali) o erogare il servizio in modalità cloud, centralizzando la gestione del server e ottimizzandone i costi di gestione (un server da gestire invece che n).

#### **Plugin multiserver**

Mediante il plugin Multiserver centralizzare/consolidare i dati acquisiti da n server periferici su un server centrale.

Questo approccio architetturale è molto utile nel caso in cui si vogliano differenziare i profili privacy per quanto attiene al mantenimento dei dati di lettura sottoposti a normativa privacy (numeri di targa – fotografie). Agli Enti della pubblica amministrazione è infatti consentita l'archiviazione dei dati personali fino ad un massimo di 7gg, mentre altre Forze dell'Ordine (Carabinieri – Polizia - Gdf) possono oltrepassare tale vincolo in quanto molto spesso autorizzati dalle Procure ad operare in qualità di Polizia Giudiziaria. Grazie al plugin multiserver potranno essere differenziate efficacemente le politiche di archiviazione dei dati.

# Storicizzazione dei transiti

In ottemperanza al trattamento dei dati di registrazione previsto dal Garante sulla Privacy, **Traffic Scanner** prevede che quando il tempo massimo di registrazione viene superato i numeri di targa e le fotografie vengano cancellate in modo tale che risulti impossibile risalire all'intestatario del veicolo.

Questa funzionalità permette in ogni caso di mantenere, in modalità totalmente anonima, i dati di transito anche per molti anni in modo da poter effettuare analisi storiche su periodi molto estesi e fornire i trend di variazione dell'intensità del traffico di lungo periodo.

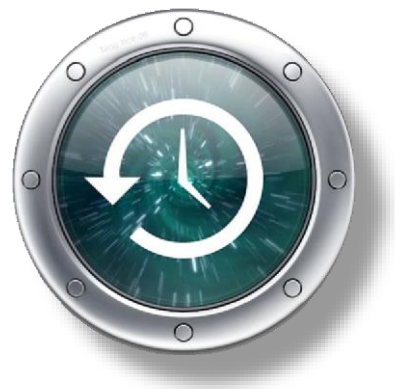

Più la base dati si arricchisce, maggiori saranno le informazioni che si potranno analizzare e l'attendibilità delle stime statistiche che si otterranno.

## Accesso a database esterni

Traffic Scanner consente l'interrogazione a database esterni quali il servizio offerto dalla Motorizzazione Civile per la verifica della copertura assicurativa e dello stato della revisione oppure la verifica se i veicoli risultano avere una denuncia di furto pendente.

# Conclusioni

**Traffic Scanner** fornisce una modalità innovativa di approccio all'analisi del traffico urbano, non limitandosi alla semplice funzione di riconoscimento delle targhe automobilistiche, ma partendo da essa per elaborare analisi dettagliate relative alla tipologia e alla modalità di spostamento del traffico sul territorio.

Il sistema è multiserver e multiutente e può essere condiviso tra Enti differenti senza creare sovrapposizione di competenze e senza necessitare di personalizzazioni specifiche.

**Traffic Scanner** è un prodotto interamente progettato e realizzato dalla Infoproget srl, azienda leader nelle soluzioni di monitoring e analisi dei flussi di traffico.